### MADRID EFILING USER GUIDE

მადრიდის ელექტრონული ფაილინგის სახელმძღვანელო მომხმარებლისთვის

| 1. Introduction                               | 1. <u>შესავალი</u>                               |
|-----------------------------------------------|--------------------------------------------------|
| 2. Accessing Madrid eFiling                   | 2. <u>მადრიდის ელექტრონული ფაილინგის</u>         |
|                                               | <u>სისტემასთან წვდომა</u>                        |
| 3. Madrid eFiling for Applicants              | 3. <u>მადრიდის ელექტრონული ფაილინგი,</u>         |
|                                               | <u>განმცხადებლის მოდული</u>                      |
| 3.1 Applicant Settings                        | 3.1. გ <u>ანმცხადებლის პარამეტრები</u>           |
| <u>3.2 My request list</u>                    | 3.2. <u>ჩემი მოთხოვნების სია</u>                 |
| 3.3 Filing an international application       | 3.3. <u>საერთაშორისო განაცხადის წარდგენა</u>     |
|                                               | <u>(შევსება)</u>                                 |
| 3.4 Designated contracting parties            | 3.4. <u>გავრცელების წევრი ქვეყნები</u>           |
| <u>3.5 Applicant</u>                          | 3.5. <u>განმცხადებელი</u>                        |
| <u>3.6 Representative</u>                     | 3.6. <u>წარმომადგენელი</u>                       |
| 3.7 Languages and correspondence              | 3.7. <u>მიმოწერის მისამართი და ენა</u>           |
|                                               | <u>(საკონტაქტო ენა)</u>                          |
| <u>3.8 Mark</u>                               | <u>3.8. ნიშანი</u>                               |
| 3.9 Goods and Services                        | 3.9. <u>საქონლის ან მომსახურების ჩამონათვალი</u> |
| 3.10 <u>claimed Priorities</u>                | 3.10. <u>მოთხოვნილი პრიორიტეტები</u>             |
| <u>3.11 MM18</u>                              | 3.11. <u>MM18 ფორმა</u>                          |
| <u>3.12 Attachments</u>                       | 3.12. <u>დანართები</u>                           |
| 3.13 Fee Calculations                         | 3.13. <u>საფასურის კალკულაცია</u>                |
| <u>3.14 Disclaimers</u>                       | 3.14. <u>დისკლამაციები</u>                       |
| 3.15 Validation                               | 3.15. <u>ვალიდაცია</u>                           |
| <u>3.16 Payment</u>                           | <u>3.16. გადახდა</u>                             |
| <u>3.17 Summary</u>                           | 3.17. <u>დასკვნა (შეჯამება)</u>                  |
| 4. Madrid eFiling for Offices                 | 4. <u>მადრიდის ელექტრონული სისტემა,</u>          |
|                                               | <u>ეროვნული უწყების მოდული</u>                   |
| 4.1 Application Reception                     | 4.1. <u>განაცხადის მიღება</u>                    |
| 4.2 Application Validation                    | 4.2. <u>განაცხადის ვალიდაცია</u>                 |
| 4.3 Application Certification                 | 4.3. <u>განაცხადის სერტიფიცირება</u>             |
| 5. Irregularities in Madrid eFiling           | 5. <u>ხარვეზები მადრიდის ელექტრონულ</u>          |
|                                               | <u>განაცხადში</u>                                |
| 5.1 Raising an Irregularity (Office)          | 5.1. <u>ხარვეზების გამოვლენა (ოფისი)</u>         |
| 5.2 Responding to an irregularity (Applicant) | 5.2. <u>პასუხები ხარვეზებზე (განმცხადებელი)</u>  |
| 5.3 Closing an irregularity (Office)          | 5.3. ხარვეზების დახურვა (უწყება)                 |

#### INTRODUCTION

| INTRODUCTION                                                                                                    | 1. შესავალი                                                                                                    |
|----------------------------------------------------------------------------------------------------|----------------------------------------------------------------------------------------------------|
| Madrid eFiling (MeF) is a web-based solution designed<br>to facilitate quick and easy filing of an international<br>trade mark application within the Madrid System.<br>Madrid eFiling is available to all interested national<br>offices and their applicants. The service is comprised<br>of two distinct modules: the applicant module; and<br>the office of origin module. Within the applicant<br>module, a user is able to file an international<br>application (MM2) electronically. The filing approach<br>is clear, linear, and simple to use. For national offices,<br>the office of origin module allows them to review,<br>verify, and certify international applications before<br>transmitting them to WIPO. | მადრიდის ელექტრონული სისტემა<br>წარმოადგენს ვებ-პლატფმორმაზე დაფუმნებულ<br>სისტემას, რომლის დანიშნულებაა მადრიდის<br>სისტემის ფარგლებში სასაქონლო ნიშანზე<br>საერთაშორისო განაცხადის სწრაფად და<br>მარტივად წარდგენა. მადრიდის ელექტრონული<br>ფაილინგის სისტემა ხელმისაწვდომია ყველა<br>დაინტერესებული ეროვნული უწყებისა და<br>მათი განმცხადებლებისთვის. მომსახურებაში<br>შედის ორი განსხვავებული მოდული:<br>განმცხადებლის მოდული და წარმოშობის<br>ქვეყნის ოფისის მოდული. განმცხადებლის<br>მოდულის საშუალებით მომხმარებელს<br>შეუმლია საერთაშორისო განაცხადის (MM2)<br>ელექტრონულად წარდგენა. განაცხადის<br>წარდგენის პროცედურა არის მკაფიო,<br>თანმიდევრული და მარტივად<br>შესასრულებელი. წარმოშობის ქვეყნების<br>უწყებების მოდულის საშუალებით ეროვნულ<br>უწყებებს შეუმლიათ ისმოში გადაგზავნამდე<br>საერთაშორისო განაცხადის გადასინჯვა,<br>შემოწმება და დადასტურება. |
| This introductory guide is for applicant and office<br>users that are new to Madrid eFiling. It clearly<br>illustrates the necessary steps required by an<br>applicant to complete and file an international<br>application (IA) request to their office of origin; and by<br>the office of origin to validate and certify the<br>international application before submitting it to the<br>IB.                                                                                                    | ეს სახელმძღვანელო გამიზნულია იმ<br>განმცხადებლებისა და უწყებების<br>თანამშრომლებისთვის, რომლებისთვისაც ეს<br>სისტემა ახალია. სისტემაში ნათლადაა<br>ილუსტრირებული ყველა ის აუცილებელი<br>ნაბიჯი, რაც მოითხოვება განმცხადებლის მიერ<br>საერთაშორისო განაცხადის (IA) ეროვნულ<br>უწყებებში წარსადგენად, და ეროვნული<br>უწყების მხრიდან საერთაშორისო განაცხადის<br>ისმოში გადაგზავნამდე მისი შემოწმებისა და<br>დადასტურებისთვის.                                                                                                    |

| 2. ACCESSING MADRID EFILING                                                                                                    | 2. მადრიდის ელექტრონულ<br>ფაილინგის სისტემასთან წვდომა                                                                                                    |
|----------------------------------------------------------------------------------------------------|----------------------------------------------------------------------------------------------------|
| Access to Madrid eFiling is now available via WIPO's<br>external user registration and authentication service. To<br>get started, one needs to have registered for a WIPO<br>account. Account registration can be found here -<br>https://www3.wipo.int/wipoaccounts/en/usercenter/publ<br>ic/register.jsf. | მადრიდის ელექტრონულ სისტემასთან წვდომა<br>შესამლებელია ისმოს გარე მომხმარებლის<br>სარეგისტრაციო და ავტორიზაციის<br>მომსახურების საშუალებით შემდეგი<br>მისამართიდან:<br><u>https://www3.wipo.int/wipoaccounts/en/usercenter/</u><br>public/register.jsf. |

| WIPO                                                              |                                                                                                    | Contact us | My Account+ | English <del>-</del> |
|-------------------------------------------------------------------|----------------------------------------------------------------------------------------------------|------------|-------------|----------------------|
| Create WIPO Account                                               |                                                                                                    |            |             |                      |
| All fields marked with * are mandatory.                           |                                                                                                    |            |             |                      |
| User information<br>WIPO accounts are personal and NOT generic. F | lease provide your own personal details and an individual e-mail address when creating an account.                                                                 |            |             |                      |
| Username *                                                        |                                                                                                    |            |             |                      |
| First Name *                                                      | [                                                                                                    |            |             |                      |
| Last Name *                                                       |                                                                                                    |            |             |                      |
| Company/Organization                                              |                                                                                                    |            |             |                      |
| Phone                                                             |                                                                                                    |            |             |                      |
| Address                                                           |                                                                                                    |            |             |                      |
|                                                                   |                                                                                                    |            |             |                      |
| City *                                                            |                                                                                                    |            |             |                      |
| Country *                                                         |                                                                                                    |            |             | •                    |
| Preferred communication language *                                |                                                                                                    |            |             | Ŧ                    |
|                                                                   |                                                                                                    |            |             |                      |
| E-mail<br>Please indicate an individual e-mail address bel        | ow. The same e-mail address cannot be used with another WIPO account.                                                                                              |            |             |                      |
| E-mail *                                                          |                                                                                                    |            |             |                      |
| Confirm E-mail *                                                  |                                                                                                    |            |             |                      |
|                                                                   |                                                                                                    |            |             |                      |
| Password                                                          | Show password                                                                                                    |            |             |                      |
| Password *                                                        |                                                                                                    |            |             |                      |
|                                                                   | A valid password must meet all of the following conditions:<br>password must contain at least 1 numerical character<br>password must be at least 8 characters long |            |             |                      |
| Confirm password *                                                |                                                                                                    |            |             |                      |

| Once complete, access to Madrid eFiling is available | რეგისტრაციის დასრულების შემდეგ    |
|------------------------------------------------------|-----------------------------------|
| via two entry points:                                | მადრიდის ელექტრონული ფაილინგის    |
|                                                      | სისტემაში შესვლა შესაძლებელია ორი |
|                                                      | მისამართიდან:                     |
| <ul> <li>Pre-production environnement:</li> </ul>    | • სატესტო ვერსია:                 |
| https://webaccess.wipo.int/iwa                       | https://webaccess.wipo.int/iwa    |
| <ul> <li>Production environnement:</li> </ul>        | • მოქმედი ვერსია:                 |
| https://www3.wipo.int/iwa                            | https://www3.wipo.int/iwa         |
|                                                      |                                   |

| WIPO                |                       |                                                   |
|---------------------|-----------------------|---------------------------------------------------|
| Sign in             |                       |                                                   |
| Username            | Forgot your username? | Don't have a WIPO Account?<br>Create WIPO account |
| Password            |                       |                                                   |
|                     | Sign in               |                                                   |
| Having difficulties | 5?                    |                                                   |
| Read our WIPO A     | ccount help guide .   |                                                   |

| To access Madrid eFiling, the applicant or office<br>examiner must provide the same credentials<br>(username and password) used when registering<br>the WIPO account, clicking the 'Sign in' button<br>when complete. At this point, they will be<br>redirected to the Madrid eFiling applicant<br>module. | მადრიდის ელექტრონული ფაილინგის<br>სისტემასთან წვდომისთვის<br>განმცხადებელმა ან უწყების ექსპერტმა<br>უნდა შეიტანოს მომხმარებლის იგივე<br>სახელი და პაროლი, რითაც იგი<br>დარეგისტრირდა ისმოს გვერდზე,<br>მომხმარებლის სახელისა და პაროლის<br>აკრეფის შემდეგ "sign in" ღილაკზე<br>დაწკაპუნებით ისინი გადამისამართდებიან<br>მადრიდის ელექტრონული ფაილინგის<br>განმცხადებლის მოდულში. |
|----------------------------------------------------------------------------------------------------|----------------------------------------------------------------------------------------------------|
|----------------------------------------------------------------------------------------------------|----------------------------------------------------------------------------------------------------|

|                                 | MADDID                   |                         |               |        | Language             | English      | ۲            |
|---------------------------------|--------------------------|-------------------------|---------------|--------|----------------------|--------------|--------------|
|                                 | The International Tradem | ark System              |               |        | Baker F              | eter Setting | gs   Log out |
| WORLD INTELLECTUAL              | PROPERTY ORGANIZATI      | ON                      |               |        |                      |              |              |
|                                 |                          |                         |               |        |                      |              | My requests  |
| <ul> <li>Internation</li> </ul> | al registration goverr   | ed by the Madrid System |               |        |                      |              |              |
| New request                     | Search                   |                         |               |        | Show 10              | ▼ entries    |              |
| Number                          | My reference             | Mark text               | Updated after | ▼ Paid | Status               |              |              |
|                                 |                          |                         |               |        | -                    | •            |              |
|                                 |                          |                         | 24.04.2018    | No     | Incomplete request   | 0            |              |
|                                 |                          |                         | 24.04.2018    | Yes    | Office examination   | 0            |              |
|                                 |                          |                         | 23.04.2018    | No     | Incomplete request   | 0            |              |
|                                 |                          |                         | 18.04.2018    | No     | Incomplete request   | 0            |              |
|                                 |                          |                         | 18.04.2018    | No     | Incomplete request   | 0            |              |
|                                 |                          |                         | 18.04.2018    | Yes    | Submitted to Office  | 0            |              |
|                                 |                          |                         | 18.04.2018    | Yes    | Submitted to Office  | 0            |              |
|                                 |                          |                         | 17.04.2018    | No     | Incomplete request   | 0            |              |
|                                 |                          |                         | 17.04.2018    | No     | Incomplete request   | 0            |              |
|                                 |                          |                         | 17.04.2018    | Yes    | WIPO Processing      | 0            |              |
| Showing 1 to 1                  | 0 of 32 entries          |                         |               |        | First Previous 1 2 3 | 4 Next Last  |              |

#### 3. MADRID EFILING FOR APPLICANTS

მადრიდის ელექტრონული ფაილინგის განმცხადებლის მოდული

| 3.1 APPLICANT SETTINGS                                                                                                    | 3. 1. განმცხადებლის რეგისტრაცია                                                                                                    |
|----------------------------------------------------------------------------------------------------|----------------------------------------------------------------------------------------------------|
| We encourage first time applicant users to set<br>their preferred national office. This is done in<br>'Settings' located in the top right-hand corner of<br>the screen. | განმცხადებლისთვის რეკომენდირებულია,<br>პირველ რიგში მიუთითონ მათი სასურველი<br>ეროვნული უწყების პარამეტრები. ეს<br>შესაძლებელია ეკრანის ზედა მარჯვენა<br>კუთხეში მოთავსებული ღილაკით<br>"აწყობა" "setting". |

|                                                          |                                      | Language | English |          | •           |
|----------------------------------------------------------|--------------------------------------|----------|---------|----------|-------------|
| The International Trademark System                       |                                      | Baker    | r Peter | Settings | Log out     |
| WORLD INTELLECTUAL PROPERTY ORGANIZATION                 |                                      |          |         |          |             |
|                                                          |                                      |          |         | 三        | My requests |
| - General                                                |                                      |          |         | - 🕐 -    |             |
| User ID                                                  | baker-ap@WO                          |          |         |          |             |
| Full name *                                              | Baker Peter                          |          |         |          |             |
| Default national office                                  | Austria •                            |          |         |          |             |
| Email *                                                  |                                      |          |         |          |             |
| Preferred language for applications *                    | English 🔹                            |          |         |          |             |
| Preferred communication channel *                        | ● Email ○ Postal mail                |          |         |          |             |
| Current account name for Austria                         |                                      |          |         |          |             |
| Current account number for Austria                       |                                      |          |         |          |             |
|                                                          |                                      |          |         |          |             |
| <ul> <li>Share requests with other people</li> </ul>     |                                      |          |         | - 🕐 -    |             |
| Indicate below the user ID and email of the person you w | auld like to share your request with |          |         |          |             |
| User ID * Email *                                        | Add member                           |          |         |          |             |
|                                                          |                                      |          |         |          |             |
|                                                          |                                      | S        | Save Ca | ancel    |             |
|                                                          |                                      |          |         |          |             |

| <b>Note</b> : the settings screen will be reconfigured in<br>the next release to support the persistence of the<br>default national office to an application request.<br>The registered email will be correctly populated.<br>Preferred language for applications and preferred<br>communication channel will be removed. Current<br>account name and current account number will be<br>removed | შენიშვნა: ყოველი მომდევნო გაშვებისას<br>ეროვნული უწყების ეკრანზე მონაცემები<br>განახლდება ეროვნული უწყების<br>მიმდინარე მონაცემების შესაბამისად, რაც<br>უზრუნველყოფს განმცხადებლის<br>მოთხოვნის შესაბამისი მონაცემების<br>შესაბამისობას ეროვნული უწყების<br>მიმდინარე მონაცემებთან, მაგალითად,<br>შესაბამისად განახლდება<br>რეგისტრირებული ელექტრონული ფოსტა,<br>განაცხადის არჩეული ენა და არჩეული<br>საკომუნიკაციო კავშირი, მომხმარებლის<br>მიმდინარე სახელი და მიმდინარე ნომერი. |
|----------------------------------------------------------------------------------------------------|----------------------------------------------------------------------------------------------------|
|----------------------------------------------------------------------------------------------------|----------------------------------------------------------------------------------------------------|

| For more experienced users, it is also possible to<br>share application requests with other applicant<br>users. To do so, enter the User ID and Email of the<br>person wished to share the application request,<br>clicking save once complete.                                                                                                    | უფრო გამოცდილი მომხმარებლისთვის<br>ასევე შესამლებელია განაცხადზე<br>მოთხოვნის გაზიარება სხვა<br>მომხმარებლისთვის. ამისთვის საჭიროა ამ<br>მომხმარებლის საიდენტიფიკაციო<br>მონაცემისა და ელექტრონული ფოსტის<br>მისამართის მითითება და დასრულების<br>შემდეგ შენახვა. |
|----------------------------------------------------------------------------------------------------|----------------------------------------------------------------------------------------------------|
| This feature should be used with the utmost<br>discretion. Generally speaking, it is trademark<br>attorney offices that most frequently use this<br>feature.                                                                                                    | ეს შესაძლებლობა გამოყენებული უნდა<br>იყოს მაქსიმალური სიფრთხილით.<br>ძირთადად, მას ყველაზე ხირად იყენებენ<br>პატენტრწმუნებულების ოფისები.                                                                                                    |
| 3.2 MY REQUEST LIST                                                                                                    | <b>3.2.</b> ჩემი მოთხოვნების ჩამონათვალი                                                                                                    |
| An applicant's international application (IA)<br>request list is a centralized repository displaying<br>every international trademark application request<br>ever created. These IA requests, shown in their<br>various states of completion, will stay in the<br>applicants' Madrid eFiling account in perpetuity.<br>This means, even with the features to do so, it is<br>not necessary to download and maintain a | განმცხადებლის საერთაშორისო<br>განაცხადებზე (IA) მოთხოვნების<br>ჩამონათვალი არის ცენტრალიზებული<br>საცავი, რომელშიც ჩანს საერთაშორისო<br>ნიშნებზე ყველა აქამდე შექმნილი<br>განაცხადი. ეს განაცხადები, თავისი<br>სხვადასხვა სტატუსით, რჩებიან მადრიდის              |

|                                                                              |                 |                                | Language                                                                                                    | English •                                                               |
|------------------------------------------------------------------------------|-----------------|--------------------------------|----------------------------------------------------------------------------------------------------|-------------------------------------------------------------------------|
| WORLD INTELLECTUAL PROPERTY ORGANIZATION                                     |                 |                                | Baker Pe                                                                                                    | Settings   Log out                                                      |
|                                                                              |                 |                                |                                                                                                    | 📃 My reques                                                             |
| <ul> <li>International registration governed by the Madrid System</li> </ul> |                 |                                |                                                                                                    | •••••••••••••••••••••••••••••••••••••••                                 |
| New request Search                                                           |                 |                                | Show 10                                                                                                    | ▼ entries                                                               |
| Number Mureference Mark text                                                 | ∧ Undated after | - Daid                         | Status                                                                                                    |                                                                         |
|                                                                              | C Opdated after | Paid                           | Status                                                                                                    |                                                                         |
|                                                                              | 24.04.2018      | No                             | Incomplete request                                                                                                    | ·                                                                       |
|                                                                              | 24.04.2018      | Yes                            | Office examination                                                                                                    |                                                                         |
|                                                                              | 23.04.2018      | No                             | Incomplete request                                                                                                    |                                                                         |
|                                                                              | 18.04.2018      | No                             | Incomplete request                                                                                                    | or ∠                                                                    |
|                                                                              | 18.04.2018      | No                             | Incomplete request                                                                                                    | or ∠                                                                    |
|                                                                              | 18.04.2018      | Yes                            | Submitted to Office                                                                                                    | Ŭ ♥                                                                     |
|                                                                              | 18.04.2018      | Yes                            | Submitted to Office                                                                                                    | 0                                                                       |
|                                                                              | 17.04.2018      | No                             | Incomplete request                                                                                                    | 0 🗢                                                                     |
|                                                                              | 17.04.2018      | No                             | Incomplete request                                                                                                    | 0 🗢                                                                     |
|                                                                              | 17.04.2018      | Yes                            | WIPO Processing                                                                                                    | 0 🗢                                                                     |
| Showing 1 to 10 of 32 entries                                                |                 |                                | First Previous 1 2 3                                                                                                    | 4 Next Last                                                             |
|                                                                              |                 |                                |                                                                                                    |                                                                         |
| The IA request list page displays the following                              | საერთაში        | ორისო                          | აგანაცხადების                                                                                                    | ა მოთხოვნები                                                            |
| columns:                                                                     | გვერდზე         | ნაჩვე                          | ნებია შემდეგი                                                                                                    | ປຊາເຈາງຽດ:                                                              |
|                                                                              | 000 2 0         | , 00                           | 0 0 00                                                                                                    | 0000                                                                    |
| • Number – the national basic application                                    | •ნომ            | ეირი                           | - ეროვნოლი                                                                                                    | ა განაცხათი                                                             |
| number used as the base for the international                                | domog           | 5000                           |                                                                                                    | n samounta                                                              |
| application (IA)                                                             | 600.00          | 5000<br>5000                   |                                                                                                    | 000 A)9000                                                              |
|                                                                              | 00300           |                                | 590050000000                                                                                                    | Boogloscol                                                              |
|                                                                              | domoo           | აადი პ                         | არაძეტრი.                                                                                                    |                                                                         |
|                                                                              |                 |                                |                                                                                                    |                                                                         |
| <ul> <li>My reference – an optional field available</li> </ul>               | ● <b>ჩე</b> მ   | ი ცნი                          | <b>იბარი</b> - არას                                                                                                    | აავალდებულ                                                              |
| for an applicant to enter a reference                                        | ველი            | განმცხ                         | აადებლისთვის                                                                                                    | ა, დამატებით                                                            |
|                                                                              | ინფორ           | ნმაციი                         | ს შესატანად                                                                                                    |                                                                         |
| • Mark text – displays the name of the                                       | • <b>5</b> 07   | ანში შ                         | ემავალი სიტყვ                                                                                                    | იერი ნაწილი                                                             |
| registered national trademark                                                | აჩვენე          | გს რე                          | აისტრირებულ                                                                                                    | ი ეროვნოლ                                                               |
|                                                                              | lislisde        | ნიიინ                          | ວິດຕິກົດໄປ ໄທປະບາດ                                                                                                    | το ποι το το το το το το το το το το το το το                           |
| • Undated data when the application was                                      | 00003(7)        | hono                           | mmos                                                                                                    | <u>μ</u> γουγιζο<br>γ                                                   |
| • opuated – date when the application was                                    | • 830           | აილეი                          | $   \overline{y} = y_{3} + y_{3} + y_$ | 303000 000                                                              |
| last moumed of changed status                                                | 63ლიდ           | ლების                          | ან სტატუს                                                                                                    | სის მეცვლი                                                              |
|                                                                              | თარიღ           | 20                             |                                                                                                    |                                                                         |
| <ul> <li>Paid – shows if the application has been</li> </ul>                 | •გად            | ახდა                           | - აჩვენებს, გად                                                                                                    | დახდილია თ                                                              |
| paid for or not.                                                             | არა გან         | პაცხად                         | ეის საფასური.                                                                                                    |                                                                         |
|                                                                              |                 |                                |                                                                                                    |                                                                         |
| •Status – displays the point in the filing                                   | • სტა           | ტუსი                           | - აჩვენებს,                                                                                                    | რა ეტაპზ                                                                |
| process the IA has reached. The possible                                     | განაიხ          | ადის                           | ห็งตั้งการีกไ                                                                                                    | ა პროცეს                                                                |
| statuses are:                                                                | შისაბო          | ີ<br>ກຕຸໄນສະ                   | ატოსებია:                                                                                                    | 00-                                                                     |
|                                                                              | 0,000           | <u> </u>                       |                                                                                                    |                                                                         |
| <ul> <li>Incomplete request – An application that</li> </ul>                 | _               | mumlu                          | 5                                                                                                    | 0.151.0kima                                                             |
| bas been started but not completed. The                                      | 0               |                                |                                                                                                    | ຺ຠຉຐຎຎຎຎ                                                                |
| owpership of the LA request remains with                                     |                 | BSDSGL                         | usiau nundà                                                                                                    | ლის ძეტა                                                                |
| the applicant                                                                |                 | დაწყე                          | ბულია და                                                                                                    | ১৯ ১৯৫                                                                  |
|                                                                              |                 | დასრ                           | ულებული. გას                                                                                                    | ნაცხადი რჩე                                                             |
|                                                                              |                 | განმც                          | <mark>ხადებლის მფ</mark> ღ                                                                                                    | ლობელობაში                                                              |
| • Submitted to office – A completed                                          | 0               | გად                            | აგზავნილია ო                                                                                                    | <b>ദ്വറിറ്റ</b> -                                                       |
| application that has been submitted to                                       | თა              | სრულ                           | ებული განაცხ                                                                                                    | -<br>5000,                                                              |
| the national office for verification. The                                    | რო              | ათლეს<br>სელეს                 | 2 22 0000                                                                                                    | ოია ეროანოო                                                             |
|                                                                              | 1               | $\neg \cup \searrow \forall ($ | ノローミーロー ジンデント                                                                                                    | $\sim 0 \sim 0 \sim 0 \sim 0 \sim 0 \sim 0 \sim 0 \sim 0 \sim 0 \sim 0$ |

| ownership of the IA request is with the<br>originating office. An applicant has read-<br>only access to the application                                                                                                    | უწყებაში შემოწმებისთვის.<br>განაცხადი არის წარმოშობის ქვეყნის<br>ოფისის მფლობელობაში.<br>განმცხადებელს რჩება მხოლოდ<br>დათვალიერების რეჟიმში წვდომის<br>უფლება.                                                                                                    |
|----------------------------------------------------------------------------------------------------|----------------------------------------------------------------------------------------------------|
| <ul> <li>Office examination – An application<br/>that the office of origin has started<br/>verifying. The ownership of the IA<br/>request is with the originating office. An<br/>applicant has read-only access to the<br/>application</li> </ul>                                                                                                    | <ul> <li>უწყების ექსპერტიზა -<br/>განაცხადი, რომელზედაც შესაძლო<br/>ხარვეზების იდენტიფიცირების<br/>მიზნით დაწყებულია შემოწმება<br/>წარმოშობის ქვეყნის უწყების მიერ.</li> </ul>                                                                                                    |
| <ul> <li>Correction pending - An application<br/>that the office of origin has partially<br/>verified, identifying irregularity issues in<br/>the process. The application has been<br/>returned to the applicant for correction.<br/>The ownership of the IA request is with<br/>the applicant yet limited only to the<br/>screens requiring<br/>verification/correction.</li> </ul> | <ul> <li>განხილვაშია - განაცხადი,<br/>რომლის ნაწილობრივი შემოწმების<br/>შედეგად გამოვლენილია<br/>ხარვეზები. განაცხადი<br/>დაბრუნებულია<br/>განმცხადებლისთვის ხარვეზების<br/>გასასწორებლად. განმცხადებლის<br/>მფლობელობაში გადადის მხოლოდ<br/>ის ნაწილი, სადაც მოითხოვება<br/>უწყების მიერ მითითებული<br/>ხარვეზების შემოწმება/ გასწორება.</li> </ul>  |
| <ul> <li>WIPO Processing – An international application has been submitted to the IB after successful validation and certification. Both the originating office and the applicant have read-only access to the application.</li> </ul>                                                                                                    | <ul> <li>ისმოს პროცედურა -         წარმატებული ვალიდაციისა და             დადასტურების შემდეგ             საერთაშორისო განაცხადი             გადაგზავნილია საერთაშორისო             ბიუროში. წარმოშობის უწყებასაც და             განმცხადებელსაც განაცხადზე             წვდომა შეუმლიათ მხოლოდ             დათვალიერების რეჟიმში.         </li> </ul> |
| <ul> <li>Clicking on the cog icon icon icon icon icon icon icon icon</li></ul>                                                                                                    | ბორბლის ხატულაზე 🗢<br>დაწკაპუნებით გამოჩნდება<br>განაცხადთან დაკავშირებული<br>დამატებითი ინფორმაცია<br>(წარდგენის ენა, განმცხადებლის<br>პარამეტრები, ნიშნის ტექსტი,<br>ისმოს მომსახურების მოთხოვნის<br>ნომერი). ნაჩვენები იქნება<br>სხვადასხვა ქმედებები და<br>მონაცემები განაცხადის სტატუსის<br>შესაბამისად.                                         |
| <ul> <li>Incomplete request – Only an<br/>incomplete IA request can be deleted<br/>by the applicant</li> </ul>                                                                                                    | <ul> <li>დაუსრულებელი მოთხოვნა -<br/>განმცხადებელს შეუძლია<br/>წაშალოს მხოლოდ<br/>დაუსრულებელი მოთხოვნა.</li> </ul>                                                                                                    |

| Language     EN       My reference     Image: Compare the second second | 25.09.2014      | No | Incomplete request | ♥ ▽    |
|----------------------------------------------------------------------------------------------------|-----------------|----|--------------------|--------|
| My reference Mark text Display request Delete                                                                                                    | Language        |    | EN                 |        |
| Mark text Display request Delete                                                                                                    | My reference    |    |                    |        |
| Display request Delete                                                                                                    | Mark text       |    |                    |        |
| Delete                                                                                                    | Display request |    |                    |        |
|                                                                                                    |                 |    |                    | Delete |

| <ul> <li>Submitted to Office &amp; Office</li> <li>Examination – Allows the applicant</li> <li>download a PDF copy of the IA request.</li> </ul> | <ul> <li>გადაგზავნილია უწყებაში</li> <li>ექსპერტიზისთვის -</li> <li>განმცხადებელს შეუძლია</li> </ul> |
|----------------------------------------------------------------------------------------------------|----------------------------------------------------------------------------------------------------|
|                                                                                                    | ჩამოტვირთოს საერთაშორისო<br>განაცხადზე მოთხოვნის PDF ასლი,                                           |

| 18.09.2014                | No    | Submitted to Office | ₽ ▽                |
|---------------------------|-------|---------------------|--------------------|
| 04.09.2014                | No    | Office examination  | ♥ ▽                |
| Language                  |       | EN                  |                    |
| My reference              |       | 26 August           |                    |
| Mark text                 |       |                     |                    |
| WIPO Finance receipt nu   | Imber |                     | Set                |
| Display request           |       |                     |                    |
|                           |       |                     |                    |
|                           |       |                     |                    |
| prrection Pending – Allow | s the | იიიიიი              | - განმცხადებელს ებ |

| <ul> <li>Correction Pending – Allows the</li> </ul> | <ul> <li>განხილვაშია - განმცხადებელს ეძლევა</li> </ul> |
|-----------------------------------------------------|--------------------------------------------------------|
| applicant to view irregularities created            | შესაძლებლობა, ნახოს წარმოშობის                         |
| by the Office of Origin for a submitted             | უწყების მიერ განაცხადის                                |
| IA request.                                         | შემოწმებისას გამოვლენილი                               |
|                                                     | ხარვეზები.                                             |

| 28.08.2014             | Yes | Correction pending | ♦ 🗸 |
|------------------------|-----|--------------------|-----|
| Language               |     | EN                 |     |
| My reference           |     |                    |     |
| Mark text              |     |                    |     |
| Display request        |     |                    |     |
| Display irregularities |     |                    |     |
|                        |     |                    |     |

| 3.3 FILING AN                                                                                                    | 3.3. საერთაშორისო განაცხადის                                                                                                    |
|----------------------------------------------------------------------------------------------------|----------------------------------------------------------------------------------------------------|
| INTERNATIONAL APPLICATION                                                                                                    | შევსება                                                                                                    |
| To start filing a new IA request, click on the 'New<br>request' button that is located in the top left-hand<br>corner of the 'My Request' screen. This will redirect<br>the applicant to the 'Basic application/registration'<br>screen. | საერთაშორისო განაცხადზე ახალი<br>მოთხოვნის წარსადგენად დააწკაპუნეთ<br>ღილაკზე "ახალი მოთხოვნა" ('New request'),<br>რომელიც მოთავსებულია "ჩემი<br>მოთხოვნების" (My Request) ფანჯრის ზედა<br>მარცხენა კუთხეში. განმცხადებელი<br>გადამისამართდება ფანჯარაზე "ძირითადი<br>რეგისტრაცია/განაცხადი" (Basic<br>application/registration). |

| O 🗾 MADRID                       |                          |                                |        |                     | And the second second |
|----------------------------------|--------------------------|--------------------------------|--------|---------------------|-----------------------|
| The International Tradem         | nark System              |                                |        | Ba                  | ker Peter Setting     |
| TELLECTUAL PROPERTY ORGANIZAT    | ION                      |                                | _      |                     | -                     |
| International registration gover | ned by the Madrid System | n                              |        |                     | -                     |
| International registration goven | ned by the maand bysten  | 1                              |        |                     |                       |
| New request Search               |                          |                                |        | Show                | 10 • entries          |
| Number                           | Mark text                | ≎ U <mark>p</mark> dated after | - Paid | Status              |                       |
|                                  |                          |                                | - *    | -                   | •                     |
|                                  |                          | 24.04.2018                     | No     | Incomplete request  | 0                     |
|                                  |                          | 24.04.2018                     | Yes    | Office examination  | 0                     |
|                                  |                          | 23.04.2018                     | No     | Incomplete request  | 0                     |
|                                  |                          | 18.04.2018                     | No     | Incomplete request  | 0                     |
|                                  |                          | 18.04.2018                     | No     | Incomplete request  | 0                     |
|                                  |                          | 18.04.2018                     | Yes    | Submitted to Office | 0                     |
|                                  |                          | 18.04.2018                     | Yes    | Submitted to Office | 0                     |
|                                  |                          | 17.04.2018                     | No     | Incomplete request  | 0                     |
|                                  |                          | 17.04.2018                     | No     | Incomplete request  | 0                     |
|                                  |                          | 17.04.2018                     | Yes    | WIPO Processing     | 0                     |
| Showing 1 to 10 of 32 entries    |                          |                                |        | First Previous 1    | 2 3 4 Next Last       |

| <b>Note:</b> at any point during the filing process, an applicant can access a Help page by clicking on the question mark icon <sup>3</sup> . | შენიშვნა: წარდგენის პროცესში ნებისმიერ<br>ეტაპზე განმცხადებელს შეუძლია მიმართოს<br>დახმარების გვერდს კითხვის ნიშნის<br>პიქტოგრამაზე @ დაწკაპუნებით. |
|----------------------------------------------------------------------------------------------------|----------------------------------------------------------------------------------------------------|
| The applicant must select the office of origin and, if they wish, add an IA request reference.                                                | განმცხადებელმა უნდა აირჩიოს წარმოშობის<br>უწყება, სურვილის შემთხვევაში დაამატოს<br>ცნობები საერთაშორისო განაცხადის შესახებ.                         |

| Basic application / registration                                                                  | General                                           |                                              |                                |                                                  |
|---------------------------------------------------------------------------------------------------|---------------------------------------------------|----------------------------------------------|--------------------------------|--------------------------------------------------|
| Designated contracting parties                                                                    | Office of origin *                                | GE - Georgia                                 | •                              |                                                  |
| Applicant(s)                                                                                      | Language of the request *                         | English                                      | •                              |                                                  |
| Representative                                                                                    | Your reference                                    |                                              |                                |                                                  |
| anguages and correspondence                                                                       |                                                   |                                              |                                |                                                  |
|                                                                                                   | <ul> <li>Basic application or basic re</li> </ul> | gistration                                   |                                | - 2                                              |
| lark                                                                                              | <b>T 1 1 1 1 1 1 1 1 1 1</b>                      | -                                            |                                | · · · · ·                                        |
| fark<br>Goods and services                                                                        | The basic application/basic registration is       | s not yet selected. Click "Import trademark" | to add a basic application/bas | ic registration                                  |
| Aark<br>Goods and services<br>Claimed priorities                                                  | The basic application/basic registration is       | not yet selected. Click "Import trademark"   | to add a basic application/bas | ic registration<br>trademark                     |
| Aark<br>Goods and services<br>Claimed priorities<br>Attachments                                   | The basic application/basic registration is       | not yet selected. Click "Import trademark"   | to add a basic application/bas | ic registration<br>trademark<br>g parties        |
| Aark<br>Soods and services<br>Claimed priorities<br>Attachments<br>See calculations               | The basic application/basic registration i        | not yet selected. Click "Import trademark"   | to add a basic application/bas | <i>ic registration</i><br>trademark<br>g parties |
| Aark<br>Goods and services<br>Claimed priorities<br>Attachments<br>Fee calculations<br>/alidation | The basic application/basic registration i        | not yet selected. Click "Import trademark"   | to add a basic application/bas | <i>ic registration</i><br>trademark<br>g parties |
| Mark<br>Goods and services<br>Claimed priorities<br>Attachments<br>Fee calculations<br>/alidation | The basic application/basic registration i        | not yet selected. Click "Import trademark"   | to add a basic application/bas | ic registration<br>trademark<br>g parties        |

| Clicking on the 'Import trademark' button opens the         | "გადმოიტანე ნიშანი" (Import trademark)    |
|-------------------------------------------------------------|-------------------------------------------|
| 'Import trademark' screen. An applicant must enter          | ღილაკზე დაწკაპუნებით გაიხსნება "ნიშნის    |
| a national application or registration number,              | იმპორტის" ეკრანი. განმცხადებელმა უნდა     |
| clicking on the 'Search' button once complete.              | შეიტანოს ეროვნული განაცხადის ან           |
|                                                             | რეგისტრაციის ნომერი, და დააწკაპუნოს       |
|                                                             | ღილაკზე "ძებნა" (Search).                 |
| <i>Note:</i> the applicant should pay careful attention not | შენიშვნა: განმცხადებელმა ყურადღებით       |
| to transpose the national basic numbers. E.g using          | უნდა შეავსოს ნომრების გრაფები: განაცხადის |
| a registration number in the application number             | ნომრის ადგილზე არ შეიტანოს                |
| entry window.                                               | რეგისტრაციის ნომერი და პირიქით.           |
|                                                             |                                           |

| Import trade  | emark                                                               |                       | ×                          |
|---------------|---------------------------------------------------------------------|-----------------------|----------------------------|
| Import        | <ul> <li>Application number</li> <li>Registration number</li> </ul> | 95157/3               | Search                     |
| led the natio | onal application and re                                             | gistration იმ შემთხვე | ვაში, თუ მითითებული ნომრის |

| Provided the national application and registration<br>number entered is active in the national office's<br>trademark registry, Madrid eFiling returns and displays<br>the results. | იმ შემთხვევაში, თუ მითითებული ნომრის<br>შესაბამისი განაცხადი ან რეგისტრაცია მოქმედია<br>ეროვნულ უწყებაში, მადრიდის ელექტრონული<br>ფაილინგის სისტემა გადმოტვირთავს და<br>აჩვენებს შესაბამის მონაცემებს. |
|----------------------------------------------------------------------------------------------------|----------------------------------------------------------------------------------------------------|
|----------------------------------------------------------------------------------------------------|----------------------------------------------------------------------------------------------------|

| mport               | Application number  | 95157/3                                                                                                    | Search |
|---------------------|---------------------|----------------------------------------------------------------------------------------------------|--------|
|                     | Registration number |                                                                                                    |        |
| Status              | Registratio         | n published                                                                                                    |        |
| Current holder      | Gocha Tke           | shelashvili                                                                                                    |        |
| /lark type          | Figurative          |                                                                                                    |        |
| Registered          | Yes                 |                                                                                                    |        |
| Registration number | 29126               |                                                                                                    |        |
| Application number  | 95157/3             |                                                                                                    |        |
| Mark                | ეტალონი             |                                                                                                    |        |
|                     |                     | esecution of the second second |        |
|                     |                     |                                                                                                    | OK     |

| Once confirming that the trademark is displayed is<br>correct, the applicant clicks the 'OK' button. This will<br>return them to the 'Basic application/registration'<br>screen. One can choose to have multiple basic<br>applications or registrations; however, they ALL MUST<br>be registered to the same holder. The first trademark<br>entered is considered as the primary one and will be<br>used by the national office for verification. | იმის შემდეგ, რაც განმცხადებელი დარწმუნდება,<br>რომ გადმოტვირთული სასაქონლო ნიშნის<br>მონაცემები სწორია, ღილაკზე "დიახ" (OK)<br>დაჭერით განმცხადებელი ბრუნდება 'მირითადი<br>განაცხადის/რეგისტრაციის' (Basic<br>application/registration) ეკრანზე. სურვილის<br>შემთხვევაში განმცხადებელს შეუძლია გააკეთოს<br>მოთხოვნა საერთაშორისო განაცხადზე ერთზე<br>მეტი მირითადი განაცხადის ან<br>რეგისტრაციისთვის, ამასთან, აუცილებელია<br>ყველა მათგანი ერთი და იგივე მფლობელის<br>სახელზე იყოს რეგისტრირებული; პირველ რიგში<br>ეროვნული უწყების მიერ შემოწმდება პირველად<br>გადმოტანილი ნიშანი.                                                                                                    |
|----------------------------------------------------------------------------------------------------|----------------------------------------------------------------------------------------------------|
| <b>Note:</b> The primary basic trademark details cannot be deleted once having progressed to the subsequent screen (Designated contacting parties). Should an applicant want to use an alternative national trademark, they return to the 'My Requests' screen, select the cog icon $\odot$ of the application in question and click delete. To start again, they click on the 'New request' button.                                              | <b>శ్రీర్గంశ్రీక్రప్:</b> గరేగు ర్పోరియ్రిన, గుడ్ర రిగార్యురిన రిగారియ్రిక్ గ్రాంగ్ స్రైస్ సింగ్ స్రైస్ సింగ్ స్రైస్ సింగ్ స్రిస్తి సింగ్ సింగ్ స్రిస్తిల్లం ("నిపెరోద్రుల్లారిగి స్రోస్తిగం గ్రాంక్ స్రాంగ్ గ్రాంక్ సింగ్ సింగ సింగ్ సింగ్ స |

| New request | Search       |                                                                                                    |                     |             | Show 10 • entries |
|-------------|--------------|----------------------------------------------------------------------------------------------------|---------------------|-------------|-------------------|
| lumber 🗘    | My reference | ≎ Mark text                                                                                                    | ≎ Updated after 👻 P | Paid Status |                   |
|             |              |                                                                                                    |                     |             | •                 |
| 5157/3      |              | ეტალ&#</td><td>27.04.2018 N</td><td>lo Incomplete re</td><td>quest 🗘</td></tr><tr><td></td><td></td><td>ეტალ&#<br>ავტო&#<br>PATENT BOT</td><td>Language<br>My reference<br>Mark text</td><td>EN<br>ეტალონი</td><td></td></tr><tr><td></td><td></td><td>სტამ&#<br>matara</td><td></td><td><b></b></td><td>Delete</td></tr><tr><td></td><td></td><td></td><td></td><td></td><td></td></tr></tbody></table> |                     |             |                   |

" Progression through the application filing process is followed in a linear manner. This means that each screen must be completed in the order shown. It is not possible to skip screens. When a screen is complete, the applicant can use the top or left navigation to progress to the subsequent screen. *Subsectional of the subsequent screen*. *Subsectional of the subsequent screen*. *Subsectional of the subsequent screen*. *Subsectional of the subsequent screen*. *Subsectional of the subsequent screen*. *Subsectional of the subsequent screen*. *Subsectional of the subsequent screen*. *Subsectional of the subsequent screen*. *Subsectional of the subsequent screen*.

|                                  |                                                 | Bas                                                                                                    | ic application / registration      | Applicant(s)          |  |
|----------------------------------|-------------------------------------------------|----------------------------------------------------------------------------------------------------|------------------------------------|-----------------------|--|
| Basic application / registration | An error occurred when proces                   | sing your request.                                                                                                    |                                    | Hide details Close    |  |
| Designated contracting parties   | Designated contracting parties                  | section :                                                                                                    |                                    |                       |  |
| Applicant(s)                     | At least one designated contra                  | cting party must be selected.                                                                                            |                                    |                       |  |
| Representative                   | Applicant(s) section :                          |                                                                                                    |                                    |                       |  |
| anguages and correspondence      | The details for the applicant " I               | _TD "kavkasiis Avtoimporti" " are i                                                                                      | invalid or incomplete. Please corr | ect or complete them. |  |
| lark                             | Goods and services section :                    | the lenguage of the request                                                                                              |                                    |                       |  |
| Goods and services               | Air terms must be translated in                 | the language of the request.                                                                                             |                                    |                       |  |
| Claimed priorities               | Designated contracting pa                       | rtion                                                                                                    |                                    | 0                     |  |
| ttachments                       | - Designated contracting pa                     | rues                                                                                                    | rting Party designated may be for  | und at the following  |  |
| ee calculations                  | website: <u>http://www.wipo.int/madrid/en</u>   | website: http://www.wipo.int/madrid/en/members/ipoffices_info.html. Additional information may be found at the following |                                    |                       |  |
| /alidation                       | notices available at: <u>http://www.wipo.ir</u> | t/madrid/en/notices/.                                                                                                    |                                    |                       |  |
| Payment                          | AG Antigua and Barbuda GR Greece NZ New Zealand |                                                                                                    |                                    |                       |  |
| Summary                          | AL Albania                                      | HR Croatia                                                                                                    | OA African Intellect               | tual Property         |  |
|                                  |                                                 |                                                                                                    | Organization (OAPI)                |                       |  |
|                                  | AM Armenia                                      | HU Hungary                                                                                                    | OM Oman                            |                       |  |
|                                  | AT Austria                                      | 🔲 ID Indonesia                                                                                                    | PH Philippines                     |                       |  |
|                                  | AU Australia                                    | IE Ireland                                                                                                    | PL Poland                          |                       |  |
|                                  | AZ Azerbaijan                                   | IL Israel                                                                                                    | PT Portugal                        |                       |  |
|                                  | BA Bosnia and Herzegovina                       | 🔲 IN India                                                                                                    | 🔲 RO Romania                       |                       |  |
|                                  | BG Bulgaria                                     | IR Iran (Islamic Republic o                                                                                              | of) 📃 RS Serbia                    |                       |  |
|                                  | BH Bahrain                                      | IS Iceland                                                                                                    | 🔲 RU Russian Federa                | ation                 |  |
|                                  | 🔲 BN Brunei Darussalam                          | IT Italy                                                                                                    | 🔲 RW Rwanda                        |                       |  |

| 3.4 Designated contracting parties                                                                                                    | 3.4. გავრცელების წევრი ქვეყნები                                                                                                    |
|----------------------------------------------------------------------------------------------------|----------------------------------------------------------------------------------------------------|
| The Designated Contracting Parties screen allows an<br>applicant to simply and easily select the countries in<br>which international trademark protection is sought.<br>When relevant, country-specific disclaimers are<br>displayed for informational purposes. | გავრცელების წევრი ქვეყნების ეკრანი<br>განმცხადებელს აძლევს იმ ქვეყნების მარტივად<br>და იოლად შერჩევის შესაძლებლობას, რომელთა<br>ტერიტორიაზე განზრახულია ნიშნის დაცვა. იქ,<br>სადაც რელევანტურია, ინფორმაციული<br>დანიშნულებით ნაჩვენებია დისკლამაციები<br>კონკრეტულ ქვეყნებისთვის. |

|                                  |                                                                                                    | Basic appli                                                                                                    | cation / registration Applicant(s)                                                                                          |
|----------------------------------|----------------------------------------------------------------------------------------------------|----------------------------------------------------------------------------------------------------|----------------------------------------------------------------------------------------------------|
| Basic application / registration | <ul> <li>Designated contracting particular</li> </ul>                                                                                  | rties                                                                                                    | 0                                                                                                    |
| Designated contracting parties   | Information concerning national or regi                                                                                                | onal procedures for each Contracting Par                                                                                             | ty designated may be found at the following                                                                                 |
| Applicant(s)                     | notices available at: http://www.wipo.int/madmid/en/                                                                                   | / <u>members/iponices_into.ntmi</u> . Additional II<br>t/madrid/en/hotices/.                                                         | formation may be found in the information                                                                                   |
| Representative                   | AG Antique and Barbuda                                                                                                    | GR Greene                                                                                                    | NZ New Zealand                                                                                                    |
| Languages and correspondence     |                                                                                                    | HR Creatia                                                                                                    | OA African Intellectual Property                                                                                            |
| Mark                             |                                                                                                    |                                                                                                    | Organization (OAPI)                                                                                                    |
| Goods and services               | AM Armenia                                                                                                    | THU Hundary                                                                                                    | OM Oman                                                                                                    |
| Claimed priorities               | AT Austria                                                                                                    | D Indonesia                                                                                                    | PH Philippines                                                                                                    |
| Attachments                      |                                                                                                    | E Ireland                                                                                                    | PL Poland                                                                                                    |
| Fee calculations                 | AZ Azerbailan                                                                                                    |                                                                                                    | PT Portugal                                                                                                    |
| Validation                       | BA Bosnia and Herzegovina                                                                                                    | IN India                                                                                                    | RO Romania                                                                                                    |
| Davmont                          | BG Bulgaria                                                                                                    | IR Iran (Islamic Republic of)                                                                                                    | RS Serbla                                                                                                    |
|                                  | BH Bahrain                                                                                                    | IS iceland                                                                                                    | RU Russian Federation                                                                                                    |
| ouninary                         | BN Bound Darussalam                                                                                                    |                                                                                                    | BW Rwanda                                                                                                    |
|                                  | BO Bonaire St Eustatius and                                                                                                    |                                                                                                    | SD Sudan                                                                                                    |
|                                  | Saha                                                                                                    | - aaban                                                                                                    |                                                                                                    |
|                                  | BT Bhutan                                                                                                    | E KE Kenva                                                                                                    | SE Sweden                                                                                                    |
|                                  | BW Botswana                                                                                                    | KG Kymyzstan                                                                                                    | SG Singange                                                                                                    |
|                                  | EX Benelux (BOIP)                                                                                                    | KH Cambodia                                                                                                    |                                                                                                    |
|                                  |                                                                                                    | KP. Democratic Deople's Republic                                                                                                    |                                                                                                    |
|                                  | Di Bealos                                                                                                    | of Korea                                                                                                    |                                                                                                    |
|                                  | CH Switzerland                                                                                                    | KR Republic of Korea                                                                                                    | SL Sierra Leone                                                                                                    |
|                                  | CN China                                                                                                    | K7 Kazakhstan                                                                                                    | SM San Marino                                                                                                    |
|                                  |                                                                                                    | I A Lao People's Democratic                                                                                                    | ST Sao Tome and Principe                                                                                                    |
|                                  |                                                                                                    | Republic                                                                                                    |                                                                                                    |
|                                  | CU Cuba                                                                                                    | LI Liechtenstein                                                                                                    | SX Saint Martin                                                                                                    |
|                                  | CW Curacao                                                                                                    | LR Liberia                                                                                                    | SY Syrian Arab Republic                                                                                                    |
|                                  | CY Cyprus                                                                                                    | LS Lesotho                                                                                                    | SZ Swaziland                                                                                                    |
|                                  | CZ Czech Republic                                                                                                    | LT Lithuania                                                                                                    | TJ Talikistan                                                                                                    |
|                                  | DE Germany                                                                                                    | LV LaMa                                                                                                    | TM Turkmenistan                                                                                                    |
|                                  | DK Denmark                                                                                                    | MA Morocco                                                                                                    | TN Tunisia                                                                                                    |
|                                  | DZ Algeria                                                                                                    | MC Monaco                                                                                                    |                                                                                                    |
|                                  | EE Estoria                                                                                                    | MD Republic of Moldova                                                                                                    | TT Triplad and Tobaco                                                                                                    |
|                                  | EC Equat                                                                                                    |                                                                                                    |                                                                                                    |
|                                  | E EM Europaan Linion (EUIDO)                                                                                                    | MC Montenegro                                                                                                    | ELLS Lipited States of America                                                                                              |
|                                  | ES Spain                                                                                                    | MK The Former Vucoslav                                                                                                    | US officer states of America                                                                                                |
|                                  |                                                                                                    | Republic of Manadonia                                                                                                    |                                                                                                    |
|                                  | FI Finland                                                                                                    | MN Monoolla                                                                                                    | VN Viet Nam                                                                                                    |
|                                  | FR France                                                                                                    | MX Mexico                                                                                                    | ZM Zambia                                                                                                    |
|                                  | GB United Kinodom                                                                                                    | MZ Mozambique                                                                                                    | ZW Zimbabwe                                                                                                    |
|                                  | GH Ghana                                                                                                    | NA Namibia                                                                                                    |                                                                                                    |
|                                  | CM Cambia                                                                                                    |                                                                                                    |                                                                                                    |
|                                  |                                                                                                    | - no nonaj                                                                                                    |                                                                                                    |
|                                  | <ul> <li>Remarks related to selecte</li> </ul>                                                                                         | d parties                                                                                                    | 0-                                                                                                    |
|                                  | EM<br>By designating the EUIPO, the applical<br>European Community. The official MM                                                    | nt can claim the seniority of an earlier ma<br>17 form must be annexed to the present i                                              | rk registered in, or for, a Member State of the<br>nternational application.                                                |
|                                  | US<br>By designating the United States of An<br>declaration of intention to use the mark<br>five years. For further information visit: | nerica, it is compulsory to complete the M<br>C. Additionally, be informed that in the Unit<br>www.uspto.gowitrademarks/law/madrid/N | <br>M18 screen. This generates the required<br>ed States one must confirm a trademark after<br>ladrid_Tips_Sec71_Filers.jsp |

| 3.5 APPLICANT                                                                                     | განმცხადებელი                                                                                       |
|---------------------------------------------------------------------------------------------------|----------------------------------------------------------------------------------------------------|
| An essential part of the national basic trademark import is retrieving the applicant information. | ეროვნული სასაქონლო ნიშნის იმპორტის<br>მნიშვნელოვანი ნაწილია განმცხადებლის<br>მონაცემების გადმოტანა. |
| Clicking on the applicant name will open 'Applicant' screen.                                      | განმცხადებლის სახელზე დაწკაპუნებით<br>გაიხსნება "განმცხადებლის" (Applicant) ეკრანი:                 |

| Request for Internatio           | nal re | gistration   |                                      |                       |
|----------------------------------|--------|--------------|--------------------------------------|-----------------------|
| Basic application / registration | S      | Applicant(s) |                                      | 0                     |
| Designated contracting parties   | I      | Sakpatenti   |                                      |                       |
| Applicant(s)                     |        |              |                                      | Add another applicant |
| Representative                   |        |              | <br>Decise and another time continue | Description           |
| Languages and correspondence     |        |              | Designated contracting parties       | Representative        |
| Mark                             |        |              |                                      |                       |
| Goods and services               |        |              |                                      |                       |
| Claimed priorities               |        |              |                                      |                       |
| MM18                             |        |              |                                      |                       |
| Attachments                      |        |              |                                      |                       |
| Fee calculations                 |        |              |                                      |                       |
| Validation                       |        |              |                                      |                       |
| Payment                          |        |              |                                      |                       |
| Summary                          |        |              |                                      |                       |

| An applicant adds any missing mandatory information<br>Mandatory fields are indicated by a red asterisks *. | <ul> <li>განმცხადებელი ამატებს ნებისმიერ გამოტოვებულ</li> <li>აუცილებელ ინფორმაციას. აუცილებელი ველები</li> <li>მონიშნულია წითელი ვარსკვლავით (ასტერკით *).</li> </ul> |
|----------------------------------------------------------------------------------------------------|----------------------------------------------------------------------------------------------------|
|----------------------------------------------------------------------------------------------------|----------------------------------------------------------------------------------------------------|

| General information –                       |                              | 0                |
|---------------------------------------------|------------------------------|------------------|
| Full name *                                 | Sakpatenti                   | ♂ Main applicant |
| Street *                                    | 5 Antioch St                 |                  |
| City *                                      | Mtskheta                     |                  |
| Country *                                   | Georgia                      | •                |
| ZIP Code *                                  |                              |                  |
| PO BOX                                      |                              |                  |
| Email *                                     | info@sakpatenti.org.ge       |                  |
| Telephone *                                 | +995 322 25 25 33            |                  |
| Fax                                         |                              |                  |
| <ul> <li>Show less address field</li> </ul> | ls                           |                  |
| Building                                    |                              |                  |
| Department                                  |                              |                  |
| Department                                  |                              |                  |
| Room                                        |                              |                  |
| Floor                                       |                              |                  |
| County                                      | Georgia                      |                  |
| Additional address information              |                              |                  |
|                                             |                              |                  |
|                                             |                              |                  |
| Applicant type *                            | Physical person Legal entity |                  |

| Most importantly, entitlement must be<br>indicated. This could through physical or legal<br>entitlement.  | რაც ყველაზე მნიშვნელოვანია, მითითებული<br>უნდა იქნეს განმცხადებლის უფლებამოსილება:<br>ეს შეიძლება იყოს ფიზიკური ან იურიდიული<br>პირი.                            |
|----------------------------------------------------------------------------------------------------|----------------------------------------------------------------------------------------------------|
| <b>Physical Entitlement:</b> the applicant is a physical person, either as a national or domiciled.       | ფიზიკური პირი: განმცხადებელი არის<br>ფიზიკური პირი, რომელიც არის მოქალაქე ან<br>მუდმივმაცხოვრებელი.                                                              |
| <i>Note:</i> if domiciled, you need to supply a street address. <i>A PO Box or c/o is not acceptable.</i> | შენიშვნა: მუდმივმაცხოვრებლის მითითების<br>შემთხვევაში უნდა მიუთითოთ აუცილებლად<br>ქუჩის მისამართი. საფოსტო ყუთის ან<br>"გადასაცემად" მითითება არ არის დასაშვები. |

| Applicant type *                        | Physical person Legal entity |   |     |
|-----------------------------------------|------------------------------|---|-----|
| Nationality of the applicant *          | Georgia                      | ۲ |     |
| <ul> <li>Entitlement to file</li> </ul> |                              |   | -0- |
| Entitled as national                    |                              |   |     |
| Entitled through domicile               |                              |   |     |
|                                         |                              |   | ОК  |

| <b>Legal Entitlement:</b> the applicant has a real and effective industrial or commercial establishment in the territory covered by the office of origin.                                                                                                    | იურიდიული პირი: განმცხადებელს გააჩნია<br>უძრავი და მოქმედი საწარმო ან კომერციული<br>დაწესებულება იმ ტერიტორიაზე, რომელსაც<br>ფარავს წარმოშობის უწყება.                                                                                                    |
|----------------------------------------------------------------------------------------------------|----------------------------------------------------------------------------------------------------|
| <i>Note:</i> a street address is required. <b>A PO Box or c/o is</b><br><i>not acceptable.</i> If a PO Box or c/o has been provided as<br>the applicant's address, the 'Provide another address'<br>tick box should be selected and further fields will display<br>where the street address can be entered. | შენიშვნა: დაკონკრეტებული მისამართის<br>მითითება აუცილებელია. საფოსტო ყუთი (PO<br>Box ) ან "გადასაცემად" (c/o) არ არის დასაშვები.<br>თუ განმცხადებლის მისამართად მაინც იქნება<br>მითითებული საფოსტო ყუთი ან "გადასაცემად",<br>მაშინ არჩეული უნდა იქნეს "მიუთითეთ სხვა<br>მისამართის" (Provide another address) უჯრა და<br>შემდეგი ველები გიჩვენებთ, სად უნდა შეიტანოთ<br>დამატებითი მისამართი. |

| egal nature o | of the legal entity          |                                                         |   |
|---------------|------------------------------|---------------------------------------------------------|---|
| ountry and, v | where applicable, the state  | of corporation :                                        |   |
| ountry *      | Georgia                      | State of     incorporation                              |   |
| Entitleme     | ent to file                  |                                                         | 0 |
| The applica   | ant has a real and effective | industrial or commercial establishment in the : Georgia |   |
| Reuse of      | contact information provide  | ed above                                                |   |
| Provide       | e another address            |                                                         |   |
|               |                              |                                                         |   |

| <b>Legal nature of the legal entity:</b> e.g. Company Limited by Shares, Proprietary Limited, Corporation etc.                                                                                         | იურიდიული პირის იურიდიული ფორმები: მაგ.<br>შეზღუდული სააქციო კომპანია წილებით, და ა. შ<br>შეზღუდული მფლობელობით, კორპორაციები<br>და ა.შ.                                                                                   |
|----------------------------------------------------------------------------------------------------|----------------------------------------------------------------------------------------------------|
| <ul> <li>might be required by certain Designated<br/>Contracting Parties. For example, if the United<br/>States of America is designated, it is necessary<br/>to include these indications.</li> </ul> | <ul> <li>შესაძლოა, ამ მონაცემების მითითება<br/>მოთხოვნილი იქნეს გავრცელების<br/>ზოგიერთი ქვეყნის მიერ. მაგალითად,<br/>თუ გავრცელების ქვეყნებში<br/>მითითებულია აშშ, ეს მონაცემები<br/>აუცილებლად უნდა მიეთითოს.</li> </ul> |

| <ul> <li>Note: it is in the applicant's best interest to provide details in order to avoid any application processing delays</li> </ul> | <ul> <li>შენიშვნა: განმცხადებლის საუკეთესო<br/>ინტერესებში შედის დაწვრილებითი<br/>მონაცემებით უზრუნველყოფა, რათა<br/>თავიდან იქნეს აცილებული განაცხადის<br/>განხილვის გადავადება რაიმე მიზეზით.</li> </ul> |
|----------------------------------------------------------------------------------------------------|----------------------------------------------------------------------------------------------------|
| <ul> <li>country of legal entity – mandatory</li> </ul>                                                                                 | <ul> <li>იურიდიული პირის ქვეყანა -<br/>აუცილებელი ველია</li> </ul>                                                                                                    |
| <ul> <li>state of Incorporation – state legal entity is<br/>registered in – optional</li> </ul>                                         | <ul> <li>გაერთიანების სტატუსი - იურიდიული</li> <li>პირი დარეგისტრირებულიაში -</li> <li>არასავალდებულო ველია</li> </ul>                                                                                     |

| 3.6 REPRESENTATIVE                                                                                                    | 3.6 წარმომადგენელი                                                                                                    |
|----------------------------------------------------------------------------------------------------|----------------------------------------------------------------------------------------------------|
| Same as the 'Applicant' screen, the information<br>in 'Representative' screen is retrieved from the<br>national basic and auto-populated if a<br>representative has been appointed. | "წარმომადგენლის" ეკრანი ისეთივეა, როგორც<br>განმცხადებლის. თუ ძირითადი ეროვნული<br>განაცხადის მონაცემებში მითითებულია<br>წარმომადგენელი, ეს ეკრანი ავტომატურად შეივსება<br>შესაბამისი მონაცემებით. |

| Basic application / registration | I | <ul> <li>Representative</li> </ul> |                        |
|----------------------------------|---|------------------------------------|------------------------|
| Designated contracting parties   | I | Do you have a representative?      | Yes No                 |
| Applicant(s)                     | I | Full name *                        | Sakpatenti             |
| Representative                   |   |                                    |                        |
| anguages and correspondence      |   |                                    |                        |
| /lark                            |   | Street *                           | 5 Antioch St           |
| Goods and services               |   | City *                             | Mtskheta               |
| Claimed priorities               |   | Country *                          | Georgia                |
| IM18                             |   | ZIP Code *                         | 3300                   |
| ttachments                       |   | DO POY                             | 0000                   |
| ee calculations                  |   | FOBOX                              |                        |
| alidation                        |   | Email *                            | info@sakpatenti.org.ge |
| ayment                           |   | Telephone *                        | 995 322 25 25 33       |
| ummary                           |   | Fax                                |                        |
|                                  |   | Show more address fields           |                        |

| has not been assigned then the email and phone number<br>for the applicant are mandatory.<br>by 35 cm by 35 cm by 35 | <b>Note:</b> a representative is optional. If a representative has not been assigned then the email and phone number for the applicant are mandatory. | <b>შენიშვნა:</b> წარმომადგენლის მონიშვნა არ არის<br>სავალდებულო. თუ წარმომადგენელი არ არის<br>მონიშნული, მაშინ სავალდებულოა<br>განმცხადებლის ელექტრონული ფოსტის<br>მისამართისა და ტელეფონის ნომრის მითითება. |
|----------------------------------------------------------------------------------------------------|----------------------------------------------------------------------------------------------------|----------------------------------------------------------------------------------------------------|
|----------------------------------------------------------------------------------------------------|----------------------------------------------------------------------------------------------------|----------------------------------------------------------------------------------------------------|

| 3.7 LANGUAGES AND CORRESPONDENCE                                                                                                    | 3.7 ენა და მიმოწერა                                                                                                    |
|----------------------------------------------------------------------------------------------------|----------------------------------------------------------------------------------------------------|
| An applicant needs to indicate the language (English,<br>French or Spanish) they would like to communicate<br>with WIPO and their office of origin.<br>Should the applicant designate the EUIPO then a<br>second language must be indicated.                                                                                         | განმცხადებელმა საკუთარი სურვილის<br>მიხედვით უნდა აირჩიოს ისმოსა და თავიანთი<br>წარმოშობის ოფისთან საკომუნიკაციო ენა<br>(ინგლისური, ფრანგული ან ესპანური),<br>თუ განმცხადებელი გავრცელების ქვეყნებში<br>მიუთითებს ევროკავშირს, მაშინ<br>სავალდებულოა მეორე ენის არჩევაც.                                                                           |
| All correspondence will be sent to the representative's<br>address if an applicant has appointment one. If not, the<br>default behavior is to send all correspondence to the<br>applicant's address. Additionally, the option of<br>providing an alternative address becomes available in<br>absence of an appointed representative. | ყველა კორესპოდენცია გაიგზავნება<br>განმცხადებლის მიერ დანიშნული<br>წარმომადგენლის მისამართზე, თუ<br>განმცხადებელს არ ყავს დანიშნული<br>წარმომადგენელი, მაშინ ყველა კორესპოდენცია,<br>როგორც წესი, ეგზავნება განმცხადებელს. გარდა<br>ამისა, დანიშნული წარმომადგენლის არ<br>არსებობის შემთხვევაში, შესაძლებელია<br>ალტერნატიული მისამართის მითითება. |

| Basic application / registration | 54 | <ul> <li>Languages</li> </ul>               |                                      |              |   |  |
|----------------------------------|----|---------------------------------------------|--------------------------------------|--------------|---|--|
| Designated contracting parties   | 3  | Preferred language for co                   | rrespondence with WIPO *             | English      | • |  |
| Applicant(s)                     | 3  | Preferred language for co                   | rrespondence with office of origin * | Georgian     | • |  |
| Representative                   | S. |                                             |                                      |              |   |  |
| Languages and correspondence     | 0  | – Correspondence –                          |                                      |              |   |  |
| Mark                             |    | Will be sent to the first a                 | applicant address                    |              |   |  |
| Goods and services               |    | <ul> <li>Will be sent to another</li> </ul> | address                              |              |   |  |
| Claimed priorities               |    | Name *                                      | CITY LOFT LLC                        |              |   |  |
| Attachments                      |    |                                             |                                      |              |   |  |
| Fee calculations                 |    |                                             |                                      |              |   |  |
| Validation                       |    | Street *                                    |                                      |              |   |  |
| Payment                          |    | City *                                      |                                      |              |   |  |
| Summary                          |    | Country *                                   |                                      |              |   |  |
|                                  |    | ZIP Code *                                  |                                      |              |   |  |
|                                  |    | PO BOX                                      |                                      |              |   |  |
|                                  |    |                                             |                                      |              |   |  |
|                                  |    |                                             |                                      |              |   |  |
|                                  |    | Telephone                                   |                                      |              |   |  |
|                                  |    | Fax                                         |                                      |              |   |  |
|                                  |    | Show more address                           | ess fields                           |              |   |  |
|                                  |    | Type *                                      | Natural person                       | Legal entity |   |  |

| 3.8 MARK                                                                                                    | 3.8 ნიშანი                                                                                                 |
|----------------------------------------------------------------------------------------------------|----------------------------------------------------------------------------------------------------|
| Following the behavior of the previous screens, the trademark information registered in the national basic is retrieved and displayed. | წინა ეკრანების მსგავსად, ეროვნული უწყების<br>სასაქონლო ნიშნის მონაცემებიც გადმოტანილია<br>და ჩანს ეკრანზე. |

|                                  |   | Mark                                                                                                    | Languages and correspondence Goods and services                                                                                             |
|----------------------------------|---|----------------------------------------------------------------------------------------------------|----------------------------------------------------------------------------------------------------|
| Basic application / registration | I | - Ividi K                                                                                                    |                                                                                                    |
| Designated contracting parties   | I | Tures •                                                                                                    | Figurative V                                                                                                    |
| Applicant(s)                     | I | Type                                                                                                    |                                                                                                    |
| Representative                   | I | Image repr                                                                                                    | esentation of the mark                                                                                                    |
| Languages and correspondence     | I | - Inage repro                                                                                                    |                                                                                                    |
| Mark                             |   |                                                                                                    | The mark is in colour                                                                                                    |
| Goods and services               |   |                                                                                                    |                                                                                                    |
| Claimed priorities               |   |                                                                                                    |                                                                                                    |
| MM18                             |   | 30                                                                                                    | <b>JCWEU</b>                                                                                                    |
| Attachments                      |   |                                                                                                    |                                                                                                    |
| Fee calculations                 |   |                                                                                                    |                                                                                                    |
| Validation                       |   |                                                                                                    |                                                                                                    |
| Payment                          |   |                                                                                                    |                                                                                                    |
| Summary                          |   | The applican                                                                                                    | t claims colours as a distinctive feature of the mark                                                                                       |
|                                  |   |                                                                                                    | L dains colors as a distribute reactine of the mark                                                                                         |
|                                  |   | - Transliterat                                                                                                    | ion of the mark ?                                                                                                    |
|                                  |   | If in the basic ap                                                                                                   | pplication or basic registration a text occurs in non-Latin characters (for example Arabic or Cyrillic writting), you                       |
|                                  |   | must provide the                                                                                                    | e literal text in Latin characters. It does not concern a translation here, but rather a sequence of characters:                            |
|                                  |   |                                                                                                    |                                                                                                    |
|                                  |   | etaloni                                                                                                    |                                                                                                    |
|                                  |   | Other mark                                                                                                    | information                                                                                                    |
|                                  |   | - Other mark                                                                                                    | information                                                                                                    |
|                                  |   | Other mark     Description of th                                                                                     | information ?                                                                                                    |
|                                  |   | — Other mark     Description of th                                                                                   | : information                                                                                                    |
|                                  |   | Other mark     Description of th                                                                                     | e mark                                                                                                    |
|                                  |   | Other mark     Description of th                                                                                     | e mark                                                                                                    |
|                                  |   | Other mark     Description of th     Voluntary descri                                                                | te mark                                                                                                    |
|                                  |   | Other mark     Description of th     Voluntary description                                                           | iption of the mark                                                                                                    |
|                                  |   | Other mark     Description of th     Voluntary description                                                           | iption of the mark                                                                                                    |
|                                  |   | Other mark     Description of th     Voluntary descri                                                                | r information<br>ne mark                                                                                                    |
|                                  |   | Other mark     Description of th     Voluntary descri                                                                | te mark                                                                                                    |
|                                  |   | etaioni     Other mark     Description of th     Voluntary descri     Verbal elements                                | t information  te mark  iption of the mark  s of the mark                                                                                   |
|                                  |   | etaioni - Other mark Description of th Voluntary descri Verbal elements ატალონი                                      | t information 2                                                                                                    |
|                                  |   | etaioni<br>— Other mark<br>Description of th<br>Voluntary descri                                                     | iption of the mark                                                                                                    |
|                                  |   | etaioni - Other mark Description of th Voluntary descri Verbal elements ວຽວຫຼາວັດ                                    | iption of the mark                                                                                                    |
|                                  |   | etaioni Other mark Description of th Voluntary descri Verbal elements ວຽວະຫຼາກົດ                                     | information 2                                                                                                    |
|                                  |   | etaioni - Other mark Description of th Voluntary descri Verbal elements ატალონი The applicant de                     | information ne mark iption of the mark s of the mark edeares that he wishes to disclaim protection for the following element(s) of the mark |
|                                  |   | etaioni Other mark Description of th Voluntary descri Voluntary descri Verbal elements ეర్రుల్లాంగం The applicant de | te mark  iption of the mark  s of the mark  eclares that he wishes to disclaim protection for the following element(s) of the mark          |
|                                  |   | etaioni - Other mark Description of th Voluntary descri Voluntary descri Verbal elements ວຽວຫຼາກ6ດ The applicant de  | s of the mark eclares that he wishes to disclaim protection for the following element(s) of the mark                                        |
|                                  |   | etaioni Other mark Description of th Voluntary descri Verbal elements ວຽນຕູກຣົດ The applicant de                     | s of the mark edares that he wishes to disclaim protection for the following element(s) of the mark                                         |
|                                  |   | etaioni Other mark Description of th Voluntary descri Verbal elements ეర్రుద్దారం The applicant de                   | te mark  iption of the mark  s of the mark  eclares that he wishes to disclaim protection for the following element(s) of the mark          |

| The applicant should review the accuracy of the      | განმცხადებელმა უნდა შეამოწმოს         |
|------------------------------------------------------|---------------------------------------|
| imported information, making amendments              | გადმოტანილი მონაცემების სისწორე,      |
| where applicable. For example, marks with an         | საჭიროების შემთხვევაში შეიტანოს       |
| image, Madrid eFiling indicates if it is in color or | შესწორებები. მაგალითად, გამოსახულების |
|                                                      | შემცველი ნიშნისთვის - მადრიდის        |

| not. If the indication is not correct the applicant<br>must amend accordingly.<br>For word marks, an applicant can claim standard<br>characters. For figurative or color marks, claiming<br>a color as a distinctive feature is an option.                                                                                                    | ელექტრონული ფაილინგის სისტემა<br>მიუთითებს, გამოსახულება ფერადია თუ არა,<br>თუ ეს ინფორმაცია არასწორია,<br>განმცხადებელმა უნდა შეიტანოს სათანადო<br>შესწორებები.<br>სიტყვიერი ნიშნისთვის - განმცხადებელს<br>შეუძლია, მოითხოვოს სტანდარტული<br>სიმბოლოები. გამოსახულებითი ან ფერადი<br>ნიშნისთვის, ფერის, როგორც განმასხვავებელი<br>მახასიათებლის მოთხოვნა, არჩევითია.        |
|----------------------------------------------------------------------------------------------------|----------------------------------------------------------------------------------------------------|
| An applicant is required to provide a transliteration for a Mark containing non-Latin characters or non-Arabic numbers.                                                                                                    | ლათინური ანბანის ან არაბული ციფრებისგან<br>განსხვავებული ანბანით ან ციფრებით<br>შედგენილი ნიშნის შემთხვევაში<br>განმცხადებელს მოეთხოვება ამ ნიშნის<br>ტრანსლიტერაციის მითითება.                                                                                                    |
| Description of the Mark (optional) - where the<br>basic application or basic registration contains a<br>description of the mark, the same description<br>may, if the applicant wishes or if the Office of<br>origin requires, be included in this section. If a<br>description is provided, it must be a description<br>of the mark and not, for example, a statement<br>concerning the use of the mark or its reputation. | ნიშნის აღწერილობა (არასავალდებულო) -<br>როცა მირითადი განაცხადი ან მირითადი<br>რეგისტრაცია შეიცავს ნიშნის აღწერილობას,<br>იგივე აღწერილობა, განმცხადებლის<br>სურვილის ან წარმოშობის ქვეყნის მოთხოვნის<br>შემთხვევაში, შესაძლებელია შეტანილი იქნეს<br>ამ სექციაში. აღწერილობა უნდა ეკუთვნოდეს<br>საკუთრივ სასაქონლო ნიშანს და არა ამ ნიშნის<br>რეპუტაციას ან მის გამოყენებას. |
| Voluntary description of the mark (optional) –<br>any description of the mark, including the<br>description contained in the basic application or<br>registration, if the applicant was not required to<br>provide this description in the Description of the<br>Mark field.                                                                                                    | ნიშნის ნებაყოფლობითი აღწერილობა<br>(არასავალდებულო) - ნიშნის ნებისმიერი<br>აღწერილობა, მათ შორის, ძირითადი<br>განაცხადის ან ძირითადი რეგისტრაციის<br>ნიშნის აღწერილობა, რომლის შეტანაც ნიშნის<br>აღწერილობის ველში არ მოეთხოვება<br>განმცხადებელს.                                                                                                    |
| Verbal element details should be provided if the<br>mark feature is a Combined (picture and text<br>logo). If these are not auto populated, then the<br>applicant should add them.                                                                                                    | კომბინირებული ნიშნის (გამოსახულება და<br>ტექსტური ლოგო) შემთხვევაში აუცილებელია<br>ვერბალური ნაწილის შეტანა. თუ ეს არ არის<br>ავტომატურად გადმოტანილი, მაშინ<br>განმცხადებელმა უნდა დაამატოს იგი.                                                                                                    |

| Transliteration of the mark                                                                                                   | - ?         |
|----------------------------------------------------------------------------------------------------|-------------|
| If in the basic application or basic registration a text occurs in non-Latin characters (for example Arabic or Cyrillic write | tting), you |
| must provide the literal text in Latin characters. It does not concern a translation here, but rather a sequence of chara     | acters:     |
| Other mark information                                                                                                    |             |
| Description of the mark                                                                                                    |             |
|                                                                                                    |             |
| Voluntary description of the mark                                                                                             |             |
|                                                                                                    |             |
| Verbal elements of the mark                                                                                                   |             |
|                                                                                                    |             |
| The applicant declares that he wishes to disclaim protection for the following element(s) of the mark                         |             |
|                                                                                                    |             |
| Languages and correspondence Goods and set                                                                                    | rvices      |

| 3.9 Goods and Services                                                                                                    | საქონელი ან მომსახურება                                                                                                    |
|----------------------------------------------------------------------------------------------------|----------------------------------------------------------------------------------------------------|
| Undoubtedly, the Good and Services screen, being<br>one of the more critical in the international<br>application filing process, contains the most user<br>functionality. Understanding the tools and features<br>available will allow the applicant to maximize the<br>value of this screen. | ცხადია, საქონლისა და მომსახურების ეკრანი,<br>რომელიც ერთ – ერთი ყველაზე<br>მნიშვნელოვანია საერთაშორისო განაცხადის<br>წარდგენის პროცესში, შეიცავს ყველაზე მეტ<br>სამომხმარებლო ფუნქციონალს.<br>ხელმისაწვდომი ინსტრუმენტებისა და<br>შესაძლებლობების გაგება საშუალებას მისცემს<br>განმცხადებელს მაქსიმალურად გაზარდოს ამ<br>ეკრანის მნიშვნელობა. |
| Translating the imported list of Goods and                                                                                                    | იმპორტირებული საქონლისა და                                                                                                    |
| Services                                                                                                    | მომსახურების ჩამონათვლის თარგმნა                                                                                                    |
| The Madrid Goods and Service Manager (MGS),<br>TMClass and Google Translate are available to assist<br>in the translation and validation of the terms from<br>the imported national language to the indicated<br>language of filing (English, French, or Spanish).                            | ეროვნულ ენაზე გადმოტანილი საქონლისა და<br>მომსახურების ჩამონათვლის ტერმინების<br>მომხმარებლის მიერ შერჩეულ ენაზე<br>(ინგლისური, ფრანგული და ესპანური)<br>თარგმანსა და ვალიდაციაში დახმარების                                                                                                    |

|                                                                                               | მიზნით ხელმისაწვდომია შემდეგი<br>ინსტრუმენტები: მადრიდის საქონლისა და<br>მომსახურების ჩამონათვლის მენეჯერი (MGS),<br>TMClass და Google Translate.   |
|-----------------------------------------------------------------------------------------------|----------------------------------------------------------------------------------------------------|
| <i>Note:</i> an applicant can translate the list of goods and services manually if they wish. | <b>შენიშვნა:</b> სურვილის შემთხვევაში,<br>განმცხადებელს თვითონ შეუძლია თარგმნოს<br>საქონლისა და მომსახურების ჩამონათვალი მის<br>მიერ შერჩეულ ენაზე. |

| You are able to make use of the following tools | TMClass                                 | • <b>E</b>                  | <u>'</u>        | Hello<br>iHola |
|-------------------------------------------------|-----------------------------------------|-----------------------------|-----------------|----------------|
| ist of goods and services Limitations           | TMClass<br>Google Translate<br>WIPO MGS |                             |                 |                |
| Check terms                                     | ight<br>nglish                          |                             |                 | ?              |
| Show filter                                     |                                         |                             | d to you a      | •              |
| 9                                               |                                         | Add selected                | a terms         | V              |
| Class 16                                        |                                         |                             |                 | $\odot$        |
| Class 38                                        | Remove all selected terms               | <u>Clear   Display hori</u> | <u>zontally</u> | ۲              |
| 🔲 🔲 KA კავმირგაბმულობა                          |                                         |                             |                 |                |
|                                                 |                                         |                             |                 |                |

| An applicant selects the tool they wish to use and<br>clicks on the 'Translate terms into English' button. The<br>results will vary depending on the tool selected.&0<br>0<br>0<br>00<br>0<br>0<br>0 | განმცხადებელი ირჩევს იმ ინსტრუმენტს,<br>რომლის გამოყენებაც სურს, და აწკაპუნებს<br>ღილაკზე "გადათარგმნე ტერმინები ინგლისურ<br>ენაზე" (Translate terms into English). თარგმნის<br>შედეგი განსხვავებული იქნება გამოყენებული<br>ინსტრუმენტის მიხედვით. |
|----------------------------------------------------------------------------------------------------|----------------------------------------------------------------------------------------------------|
|----------------------------------------------------------------------------------------------------|----------------------------------------------------------------------------------------------------|

| All term                                                        | ns have been translated successfully.                                               | <u>Close</u>    |  |
|-----------------------------------------------------------------|-------------------------------------------------------------------------------------|-----------------|--|
| You are able t                                                  | o make use of the following tools Google Translate • Er 🗋 🤇                         | Hello.<br>iHola |  |
| List of goods a                                                 | nd services Limitations                                                             |                 |  |
| Goods and ser                                                   | vices for which the international registration is sought<br>ite terms into English  | ?               |  |
| Show filter                                                     |                                                                                     |                 |  |
| Class 16                                                        | Bilingual Display   Edit   Remove all selected terms   Clear   Display horizontally | 8               |  |
| EN                                                              | Paper, cardboard and their products that do not belong to other classes             |                 |  |
| EN                                                              | Printed products                                                                    |                 |  |
| EN Materials for construction work                              |                                                                                     |                 |  |
| EN Photos                                                       |                                                                                     |                 |  |
| EN Writing Paper                                                |                                                                                     |                 |  |
| EN Stationery and Household Destruction of Substance Substances |                                                                                     |                 |  |
| EN Artists                                                      |                                                                                     |                 |  |
| EN                                                              | EN Brushes                                                                          |                 |  |
| EN                                                              | Typewriters and office accessories (except furniture)                               |                 |  |
| EN Training materials and visuals (except for devices)          |                                                                                     |                 |  |

| Clicking 'Bilingual Display' located in the top header of<br>an expanded class will show the national and<br>international terms as reference for the applicant | სათაურის სტრიქონში განთავსებული ღილაკის<br>"ორენოვანი ჩვენება" (Bilingual Display)<br>გამოყენებით შესაძლებელია საქონლისა და<br>მომსახურების ჩამონათვლის, როგორც<br>ეროვნული, ისე საერთაშორისო ტერმინების<br>ჩვენება ერთდროულად, როგორც საცნობარო<br>მასალა განმცხადებლისთვის. |
|----------------------------------------------------------------------------------------------------|----------------------------------------------------------------------------------------------------|
|----------------------------------------------------------------------------------------------------|----------------------------------------------------------------------------------------------------|

| lass 16                                                                 |                                                                         |
|-------------------------------------------------------------------------|-------------------------------------------------------------------------|
|                                                                         |                                                                         |
| Original Terms (KA)                                                     | Translated Terms (EN)                                                   |
| ქაღალდი, მუყაო და მათი წაკეთობა, რომელიც არ მიეკუთვნება სხვა<br>კლასებს | Paper, cardboard and their products that do not belong to other classes |
| წაბეჭდი პროდუქცია                                                       | Printed products                                                        |
| მასალები საამკინმაო სამუშაოებისათვის                                    | Materials for construction work                                         |
| ფოტოსურათები                                                            | Photos                                                                  |
| საწერ-ქაღალდის საქონელი                                                 | Writing Paper                                                           |
| საკაწცელარიო და საყოფაცხოვრებო დაწიშწულების მწებავი წივთიერებები        | Stationery and Household Destruction of Substance Substances            |
| მხატვართა საკუთნო                                                       | Artists                                                                 |
| ფუწჯები                                                                 | Brushes                                                                 |
| საბეჭდი მანქანები და ოფისის საკუთნო (ავეჯის გარდა)                      | Typewriters and office accessories (except furniture)                   |
| Internet as marminer (haminer and a seas)                               | Training materials and visuals (excent for devices)                     |

| Clicking 'Edit' in the same class header allows the<br>applicant to edit the terms in a given class | იგივე კლასის სათაურის სტრიქონში<br>ღილაკის "რედაქტირება" (Edit)<br>გამოყენებით განმცხადებელს შეუძლია<br>მოცემულ კლასში ტერმინების<br>რედაქტირება. |
|----------------------------------------------------------------------------------------------------|----------------------------------------------------------------------------------------------------|
|----------------------------------------------------------------------------------------------------|----------------------------------------------------------------------------------------------------|

|                             |                   |                                                  |                                            |                                      |                  |               | 2              |
|-----------------------------|-------------------|--------------------------------------------------|--------------------------------------------|--------------------------------------|------------------|---------------|----------------|
| eparator                    | ; •               |                                                  |                                            | Class number : 1                     | 6 Lan            | guage for app | plication : EN |
| office acces<br>does not be | sories<br>long to | except furniture) ; Tra<br>other classes) ; Font | aining materials an<br>; Typographic clich | d visuals (except for devices<br>é ; | ) ; Plastic pack | aging materi  | al (which      |
|                             |                   |                                                  |                                            |                                      |                  |               |                |

| Modifying a class is also possible by selecting                                                   | ასევე შესაძლებელია კლასის შეცვლა,                                                                                                  |
|---------------------------------------------------------------------------------------------------|----------------------------------------------------------------------------------------------------|
| individual terms then clicking 'Remove all selected terms'. A dialogue box will appear requesting | კონკრეტული ტერმინების შერჩევით და<br>ღილაკზე "წაშალე ყველა შერჩეული                                                                |
| confirmation of this change before proceeding.                                                    | ტერმინი" დაწკაპუნებით. გამოჩნდება<br>დიალოგის უჯრა, სადაც მოითხოვება ამ<br>ცვლილების კიდევ ერთხელ დადასტურება მის<br>შესრულებამდე. |

| ect Por 🕒 Registry Co<br>Show filter<br>Class 16 | webaccess.wipo.int says Are you sure you want to delete all selected terms? OK Canc | PO Training Portal [] Templates [] Login [] Registry Control 11.1 () OpenCms el |  |  |
|--------------------------------------------------|-------------------------------------------------------------------------------------|---------------------------------------------------------------------------------|--|--|
| EN                                               | Paper, cardboard and their products that do n                                       | ot belong to other classes                                                      |  |  |
| EN                                               | Printed products                                                                    |                                                                                 |  |  |
|                                                  | Materials for construction work                                                     |                                                                                 |  |  |
| EN                                               | Photos                                                                              |                                                                                 |  |  |
|                                                  | Writing Paper                                                                       |                                                                                 |  |  |
| EN                                               | Stationery and Household Destruction of Substance Substances                        |                                                                                 |  |  |
| EN                                               | Artists                                                                             |                                                                                 |  |  |
| EN                                               | Brushes                                                                             |                                                                                 |  |  |
|                                                  | Typewriters and office accessories (except fu                                       | rniture)                                                                        |  |  |
| cking on an in                                   | dividual term will permit an                                                        | და ბოლოს, შესაქლებელია ცალკეულ ტერმი                                            |  |  |

| Finally, clicking on an individual term will permit an applicant to edit or remove it. წაშლა ან<br>დაწკაპუ | ოს, შესაძლებელია ცალკეულ ტერმინის<br>პ რედაქტირება ამ ტერმინზე<br>ენებით. |
|----------------------------------------------------------------------------------------------------|---------------------------------------------------------------------------|
|----------------------------------------------------------------------------------------------------|---------------------------------------------------------------------------|

| Class 16                                                     | Bilingual Display   Edit   Remove all selected terms   Clear   Display horizontally |  |  |  |
|--------------------------------------------------------------|-------------------------------------------------------------------------------------|--|--|--|
|                                                              | Paper, cardboard and their products that do not belong to other classes             |  |  |  |
|                                                              | Printed products                                                                    |  |  |  |
|                                                              | Materials for construction work                                                     |  |  |  |
| EN                                                           | Photos                                                                              |  |  |  |
|                                                              | Writing Paper                                                                       |  |  |  |
| Term action                                                  | ns 🗶                                                                                |  |  |  |
| Edit the ter                                                 | m                                                                                   |  |  |  |
| Stationery and Household Destruction of Substance Substances |                                                                                     |  |  |  |
| Remove th                                                    | ok Cancel                                                                           |  |  |  |
|                                                              | Font                                                                                |  |  |  |

| Creating a Limitation                                                                                                    | შეზღუდვის დამატება                                                                                                    |
|----------------------------------------------------------------------------------------------------|----------------------------------------------------------------------------------------------------|
| It is possible to create a limitation for each Designated<br>Contracting Parties. To start, the applicant navigates<br>to the 'Limitations' tab, selects a DCP and clicks<br>'Create list'. | შესაძლებელია გავრცელების ყოველი<br>ცალკეული ქვეყნისთვის შეზღუდული<br>ჩამონათვლის შექმნა. ამისთვის საჭიროა,<br>განმცხადებლი გადავიდეს ტაბზე<br>"შეზღუდვა" ('Limitations), აირჩიოს გავრცელების<br>ქვეყანა და დააწკაპუნოს ღილაკს: "შექმენი<br>ჩამონათვალი" (Create list). |

| You are able to make use                                        | of the following tools                        | TMClass                       | • | 길 < | Hello<br>iHola |
|-----------------------------------------------------------------|-----------------------------------------------|-------------------------------|---|-----|----------------|
| List of goods and services                                      | Limitations                                   |                               |   |     |                |
| Limit the list of goods and and and and and and and and and and | services in respect of one or more dean lists | signated Contracting Parties. |   |     | ?              |
| Create new list for                                             | All designated pa 🔻 🕂                         | Create list                   |   |     |                |
|                                                                 | All designated parties                        |                               |   |     |                |
|                                                                 | European Union (EUIPO)                        |                               |   |     |                |
| Check terms                                                     | New Zealand                                   |                               |   |     |                |
|                                                                 | United States of America                      |                               |   |     |                |
| Show filter                                                     | United States of America                      |                               |   |     |                |
|                                                                 |                                               |                               |   |     |                |

It is now possible to modify the list of Goods and Services using the same functionality available on the Goods and Services tab. შესაძლებელია საქონლის და/ან მომსახურების ცვლილება იგივე ფუნქციონალის გამოყენებით, რაც ხელმისაწვდომია საქონლისა და მომსახურების ჩამონათვლის ტაბზე,

| List of goods and services  | Limitations                           |                                                  |
|-----------------------------|---------------------------------------|--------------------------------------------------|
| Limit the list of goods and | ervices in respect of one or more des | ignated Contracting Parties.                     |
| - Manage limitation         | lists                                 |                                                  |
| Current list                | Limitation for US 🔻 🛞 🛛               | Delete list                                      |
|                             | Armenia 🔻 🛨 Click on +                | icon to add this office to the current list      |
|                             | United State V 🐼 Click on X           | icon to remove this office from the current list |
| Create new list for         | Armenia 🔻 🛨 C                         | Create list                                      |
|                             |                                       |                                                  |

| If the limitation is the same for another DCP, the<br>applicant selects the country from the dropdown list,<br>and adds it to the current limitation. | თუ ჩამონათვლის შეზღუდვა გავრცელების სხვა<br>ქვეყნებისთვისაც იგივეა, განმცხადებელი ირჩევს<br>ქვეყანას ჩამოსაშლელი სიიდან და ამატებს მას<br>მიმდინარე შეზღუდვას. |
|----------------------------------------------------------------------------------------------------|----------------------------------------------------------------------------------------------------|
|----------------------------------------------------------------------------------------------------|----------------------------------------------------------------------------------------------------|

| List of goods and services    | Limitations                                                         |   |
|-------------------------------|---------------------------------------------------------------------|---|
| Limit the list of goods and s | ervices in respect of one or more designated Contracting Parties.   | 2 |
| - Manage limitation           | lists                                                               |   |
| Current list                  | Limitation for US 🔻 😣 Delete list                                   |   |
|                               |                                                                     |   |
|                               | Armenia V T Click on + icon to add this office to the current list  |   |
|                               | Armenia<br>ck on X icon to remove this office from the current list |   |
|                               | New Zealand European Union (EUIPO)                                  |   |
| Create new list for           | Armenia                                                             |   |
|                               |                                                                     |   |

| N // 12 12 12       |                                                                            |  |
|---------------------|----------------------------------------------------------------------------|--|
| - Manage limitation |                                                                            |  |
| Current list        | Limitation for US, 🔻 🛞 Delete list                                         |  |
|                     | Limitation for US, EM                                                      |  |
|                     | Armenia  Click on + icon to add this office to the current list            |  |
|                     | European L 🔻 🐼 Click on X icon to remove this office from the current list |  |
|                     |                                                                            |  |

| Removing a DCP and deleting a list is     | <u>ანსხვავებული უნიკალური ჩამონათვლის</u> |
|-------------------------------------------|-------------------------------------------|
| possible, in addition to creating another | ექმნასთან ერთად შესაძლებელია გავრცელების  |
| unique list for a DCP.                    | ვეყნის და ჩამონათვლის წაშლაც.             |

| 3.10 Claimed Priorities                                                                                                    | 3.10 მოთხოვნილი პრიორიტეტები                                                                                                    |
|----------------------------------------------------------------------------------------------------|----------------------------------------------------------------------------------------------------|
| To claim a priority, the applicant clicks on the 'Add<br>claimed priority' button. The filing office, application<br>number of the earlier filing and the date must be<br>indicated. If the date of the earlier filing is older than<br>six months, it won't be possible to claim a priority. | პრიორიტეტის მოთხოვნისთვის,<br>განმცხადებელი აწკაპუნებს ღილაკზე "დაამატე<br>მოთხოვნილი პრიორიტეტი" (Add claimed<br>priority). უნდა მიეთითოს პირველი განაცხადის<br>უწყება, პირველი განაცხადის ნომერი და<br>პირველი განაცხადის შეტანის თარიღი.<br>პრიორიტეტის მოთხოვნა შეუძლებელია, თუ<br>პირველი განაცხადის შეტანის თარიღიდან<br>საერთაშორისო განაცხადის შეტანის თარიღამდე<br>გასულია 6 თვეზე მეტი. |
| <b>Note:</b> The national mark data retrieval process for<br>some offices might already display a claimed priority.<br>An applicant can delete it by clicking on the icon<br>located in the top left-hand corner of the screen.                                                               | შენიშვნა: ზოგიერთი უწყებისთვის ეროვნული<br>ნიშნის იმპორტირების პროცესში შესამლოა,<br>უკვე ჩანდეს მოთხოვნილ პრიორიტეტი.<br>განმცხადებელს შეუძლია მისი წაშლა ეკრანის<br>მარცხენა ზედა კუთხეში მოთავსებულ<br>ხატულაზე ᢂ დაწკაპუნებით.                                                                                                    |

Г

| GE - Georgia                                                                                                    | Ref :95157/3          |         | Date :22.11         | .2017                 | <u> </u>     |
|----------------------------------------------------------------------------------------------------|-----------------------|---------|---------------------|-----------------------|--------------|
| Office of earlier filing *                                                                                                    | GE - Georg            | a       |                     | •                     |              |
| Number of earlier filing *                                                                                                    | 95157/3               |         |                     |                       |              |
| Date of earlier filing *                                                                                                    | 22.11.2017            |         |                     |                       |              |
| In case you want to claim a priorit                                                                                                    | y for the full record | In case | e you want to claim | a priority for only a | part of      |
| of the goods and sevices as indica                                                                                                    | ated in your request  | the go  | ods and services, r | nention these here    | (click first |
| for international registration, you o                                                                                                    | to not need to do     | on the  | goods and service   | s concerned and th    | ereafter     |
| anything.                                                                                                    |                       | on the  | flash).             |                       |              |
| Class 16                                                                                                    | т 🔦                   | Class   | s 16 🔹 🔻            | Remo                  | ve class     |
| Printed products<br>Materials for construction work<br>Photos<br>Writing Paper<br>Stationery and Household Dest<br>Substance Substances<br>Artists<br>Brushes<br>Typewriters and office accessor | ruction of            |         |                     |                       |              |
|                                                                                                    | -                     |         |                     |                       |              |

By default, the entire list of goods and services is claimed. It is possible to create a restricted list of goods and services by adding specific classes or individual terms from a certain class. როგორც წესი, მოთხოვნილია საქონლისა და მომსახურების სრული ჩამონათვალი, თუმცა შესაძლებელია საქონლისა და მომსახურების შეზღუდული ჩამონათვლის მითითებაც კონკრეტული კლასების ან კონკრეტულ კლასში ინდივიდუალური ტერმინების დამატებით.

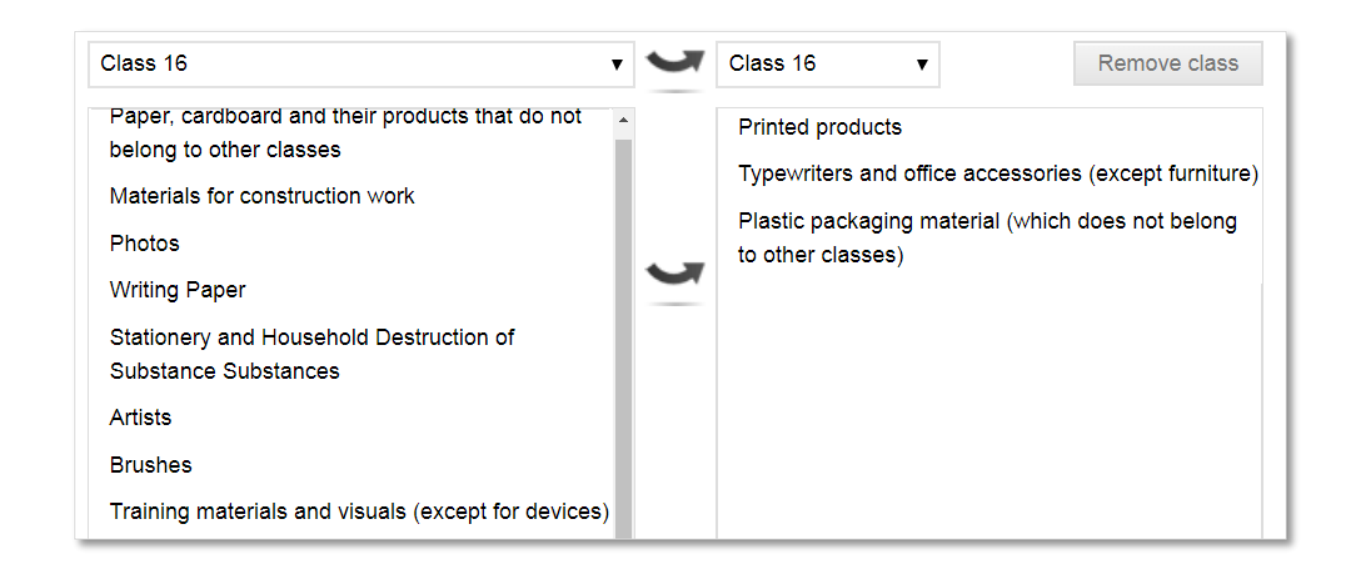

| 3.11 MM18                                                                                                    | 3.11 MM18                                                                                                    |
|----------------------------------------------------------------------------------------------------|----------------------------------------------------------------------------------------------------|
| This screen will only appear if the United States of<br>America has been designated. The applicant must<br>complete the mandatory elements, indicated by a red<br>asterisks *, in the MM18 form to progress to the next<br>screen.             | ეს ეკრანი ჩნდება მხოლოდ იმ შემთხვევაში, თუ<br>გავრცელების ქვეყნების ჩამონათვლიდან<br>არჩეულია ამერიკის შეერთებული შტატები.<br>შემდეგ ეკრანზე გადასასვლელად ( ანუ<br>პროცესის გასაგრძელებლად) განმცხადებელმა<br>MM18 ფორმაზე უნდა შეავსოს აუცილებელი<br>პარამეტრები, რომლებიც მონიშნულია წითელი<br>ასტერიკის ნიშნით "*". |
| <b>Note:</b> as deemed valid by the USTPO and consistent<br>with their domestic trademark filing practice, a forward<br>slash at the beginning and end of the applicant's name<br>in the signature lined considers the MM18 form as<br>signed. | შენიშვნა: როგორც აშშ-ს უწყების მიერაა<br>დამკვიდრებული და გამომდინარეობს მათი<br>ადგილობრივი სასაქონლო ნიშნების წარდგენის<br>პრაქტიკიდან, MM18 ფორმა ითვლება<br>ხელმოწერილად, თუ მასზე არსებობს<br>განმცხადებლის დასახელება თავსა და ბოლოში<br>დახრილი ხაზებით.                                                         |
|                                                                                                    |                                                                                                    |

\*  $\blacksquare$  I declare under penalty of perjury under the laws of the United States of America that all the foregoing statements are true and correct to the best of my knowledge and belief. I understand that willful false statements and the like may jeopardize the validity of the application or document or any registration resulting therefrom, and are punishable by fine or imprisonment, or both (18 U.S.C. §1001). 35 U.S.C. §25(b).

| /Peter B  | aker/                               | 21.04.2018                                                      |         |
|-----------|-------------------------------------|-----------------------------------------------------------------|---------|
| Signatu   | re *                                | Date of execution (dd.MM.yyyy) *                                |         |
| Peter Ba  | aker                                |                                                                 |         |
| Signator  | ry's Name (Printed) *               | -                                                               |         |
| Owner     |                                     |                                                                 |         |
| Signator  | ry's Title *                        | -                                                               |         |
| INSTR     | UCTION                              |                                                                 |         |
| This decl | aration must be signed by:          |                                                                 |         |
| (1)       | the applicant/holder or a person wa | ith legal authority to bind the applicant/holder; or            |         |
| (2)       | a person with firsthand knowledg    | e of the facts and actual or implied authority to act on behalf | of the  |
|           | applicant/holder; or                |                                                                 |         |
| (3)       | an attorney who is authorized to pa | ractice before the United States Patent and Trademark Office un | nder 37 |
|           | C.F.R. §10.1(c), who has an actua   | l written or verbal power of attorney or an implied power of at | ttorney |
|           | from the applicant/holder.          |                                                                 |         |
|           |                                     |                                                                 |         |

| 3.12 Attachments                                                                                                    | 3.12. დანართები                                                                                                    |
|----------------------------------------------------------------------------------------------------|----------------------------------------------------------------------------------------------------|
| The completed MM18 is displayed on the attachment screen and can be downloaded.                                                   | დასრულებული MM18 ფორმა ნაჩვენებია<br>დანართზე, შესაძლებელია მისი ჩამოტვირთვა.                                                                       |
| An applicant can also add a completed MM17 form, in<br>additional to any other files that might be relevant to the<br>IA request. | განმცხადებელს ასევე შეუძლია დაამატოს<br>შევსებული MM17 ფორმა, საერთაშორისო<br>განაცხადის მოთხოვნებთან დაკავშირებულ ყველა<br>დანარჩენ ფაილთან ერთად. |

| - Intention to us                       | se the mark        |                      |   |          |                  |
|-----------------------------------------|--------------------|----------------------|---|----------|------------------|
| United States of Am                     | erica *            |                      |   |          |                  |
| MM18Report.pdf                          |                    |                      |   |          |                  |
| - Seniority clair<br>European Union (El | ns<br>JIPO)        |                      |   | Download | form + Add file  |
| - Attachments                           | Start all unloads  | 1 Cancel all unloads |   |          |                  |
| Add mes                                 | G otart an uploads | e cancer an aploads  |   |          |                  |
|                                         |                    |                      | < | MM18     | Fee calculations |

| 3.13 Fee Calculations                                                                     | 3.13 საფასურების კალკულაცია                                                                                   |
|-------------------------------------------------------------------------------------------|----------------------------------------------------------------------------------------------------|
| A clear summary of the national handling fee, the IB fee, and the DCP fees are displayed. | ნაჩვენებია ეროვნული, საერთაშორისო ბიუროსა და<br>გავრცელების ქვეყნების საფასურები და მათი<br>ჯამური რაოდენობა. |

| lational fees                      | CHF 100.00   |
|------------------------------------|--------------|
| ternational fees (basic part)      | CHF 903.00   |
| ternational fees (individual part) | CHF 2,824.00 |
| irand total                        | CHF 3,827.00 |
| now fees details                   |              |

| Clicking on 'Show fees details' will display the entire | ღილაკზე "საფასურების დეტალების             |
|---------------------------------------------------------|--------------------------------------------|
| breakdown of the fees associated with the application.  | ჩვენება"('Show fees details') დაწკაპუნებით |
|                                                         | ჩამოიშლება განაცხადთან დაკავშირებული       |
|                                                         | საფასურების სრული ჩამონათვალი.             |
|                                                         |                                            |

| allonal lees                                                                                                    |                                       |                 |               |                                       |                                          |
|----------------------------------------------------------------------------------------------------|---------------------------------------|-----------------|---------------|---------------------------------------|------------------------------------------|
| Handling fees                                                                                                    |                                       |                 |               |                                       | CHF 100.00                               |
| Total national fees                                                                                                    |                                       |                 |               |                                       | CHF 100.00                               |
| ernational fees (basic                                                                                                    | c part)                               |                 |               |                                       |                                          |
| Basic fee when any reprodu                                                                                                    | iction of the mark is                 | s in color(s)   |               |                                       | CHF 903.00                               |
| Total basic fees                                                                                                    |                                       |                 |               |                                       | CHF 903.00                               |
| ernational fees (indiv                                                                                                    | idual part)                           |                 |               |                                       |                                          |
|                                                                                                    | Individual fees                       | Collective and  | Supplem. fees | Supplem. fees                         | Total amount                             |
|                                                                                                    |                                       | Individual lees | quantity      |                                       |                                          |
| Armenia (1 class(es)<br>included)                                                                                                    | CHF 221.00                            |                 | 2             | CHF 22.00                             | CHF 265.00                               |
|                                                                                                    |                                       |                 | 1             | CHF 55.00                             | CHF 952.00                               |
| European Union (EUIPO)<br>(1 class(es) included)                                                                                                    | CHF 897.00                            |                 |               |                                       |                                          |
| European Union (EUIPO)<br>(1 class(es) included)<br>European Union (EUIPO)<br>(2 class(es) included)                                                                                                | CHF 897.00                            |                 | 1             | CHF 164.00                            | CHF 164.00                               |
| European Union (EUIPO)<br>(1 class(es) included)<br>European Union (EUIPO)<br>(2 class(es) included)<br>New Zealand (1 class(es)<br>included)                                                       | CHF 897.00<br>CHF 93.00               |                 | 1             | CHF 164.00<br>CHF 93.00               | CHF 164.00<br>CHF 279.00                 |
| European Union (EUIPO)<br>(1 class(es) included)<br>European Union (EUIPO)<br>(2 class(es) included)<br>New Zealand (1 class(es)<br>included)<br>United States of America<br>(1 class(es) included) | CHF 897.00<br>CHF 93.00<br>CHF 388.00 |                 | 1<br>2<br>2   | CHF 164.00<br>CHF 93.00<br>CHF 388.00 | CHF 164.00<br>CHF 279.00<br>CHF 1,164.00 |

| 3.14 Disclaimers                                              | 3.14 დისკლამაცია (უარი პასუხისმგებლობაზე) |
|---------------------------------------------------------------|-------------------------------------------|
| If applicable for the office of origin a disclaimer, that the | შეიძლება დაემატოს დისკლამაცია, თუ იგი     |
| applicant must indicate as having read and agreed with,       | მისაღებია წარმოშობის უწყებისთვის და მასზე |
| can be added.                                                 | არსებობს განმცხადებლის დასტური გაცნობისა  |
|                                                               | და თანხმობის შესახებ.                     |

| Basic application / registration | S | - National disclaimers                                                                                                    |
|----------------------------------|---|----------------------------------------------------------------------------------------------------|
| Designated contracting parties   | I | Information concerning data protection:                                                                                                    |
| Applicant(s)                     | I | With the use of, this online form, you agree that the entered, saved and transferred data will be saved and stored on the WIPO                                                                                                    |
| Representative                   | S | servers for the registration procedure and electronic file management of the applied international trademark by WIPO and by                                                                                                    |
| Languages and correspondence     | I | the Austrian Patent Office per access, storage, further processing and publication. This data will be used for the registration                                                                                                    |
| Mark                             | S | procedure, the file management, the electronic file archiving and the compilation of statistics.                                                                                                    |
| Goods and services               | S | Please provide personal data of any third party only with approval of this third party for the use and in particular for the public                                                                                                    |
| Claimed priorities               | I | publication.<br>Revocations regarding the electronic use by the Austrian Patent Office or requests for deleting the data stored electronically                                                                                                    |
| Attachments                      | S | by the Austrian Patent Office pursuant to the Data Protection Act can be submitted at any time to the Austrian Patent Office by                                                                                                    |
| Fee calculations                 | S | means of a written declaration without stating reasons.                                                                                                    |
| Disclaimers                      |   | The parties of this procedure and third parties are allowed to examine the files and all data of this electronic form for the                                                                                                    |
| Validation                       |   | application of the registration of an international trademark according to Article 50 of the Austrian Trademark Act.                                                                                                    |
| Payment                          |   | I ne entered data, in particularly the bibliographic data of the trademark holder and his representative(s) can also be retrieved<br>online due to the online publication of WIPO, or can be accessed by any third parties via internet search engines and by |
| Summary                          |   | means of online-trademark databases (such as Madrid Monitor / Romarin, TMView, Global Brand Database, see.ip etc).                                                                                                    |
|                                  |   | ✓ I have read and agree with disclaimer above *                                                                                                    |
|                                  |   | Fee calculations Validation                                                                                                    |

| 3.15 Validation                                                                                                    | 3.15 ვალიდაცია                                                                                                    |
|----------------------------------------------------------------------------------------------------|----------------------------------------------------------------------------------------------------|
| The 'Validation' screen is a natural stopping point for<br>either the applicant or representative.<br>It is possible to download a copy of the IA request in<br>PDF format or view it in HTML format.                 | "ვალიდაციის" (Validation) ეკრანი არის<br>ერთგვარი შეყოვნების ადგილი განმცხადებლის<br>ან მისი წარმომადგენლისთვის. შესაძლებელია<br>საერთაშორისო განაცხადის ასლის<br>ჩამოტვირთვა PDF ფორმატში ან მისი<br>დათვალიერება HTML ფორმატში.                     |
| <b>Note:</b> It is possible to make modification to any of the completed screens. E.g. DCPs can be added or removed. Once the application has been paid and completed, any further modification will not be possible. | შენიშვნა: შესაძლებელია ცვლილების შეტანა<br>ნებისმიერ შევსებულ ეკრანზე, მაგალითად,<br>შესაძლოა გავრცელების ქვეყნების დამატება ან<br>ამოშლა. განაცხადის საფასურის გადახდისა და<br>დასრულების შემდეგ, რაიმე ცვლილების შეტანა<br>აღარ იქნება შესაძლებელი. |

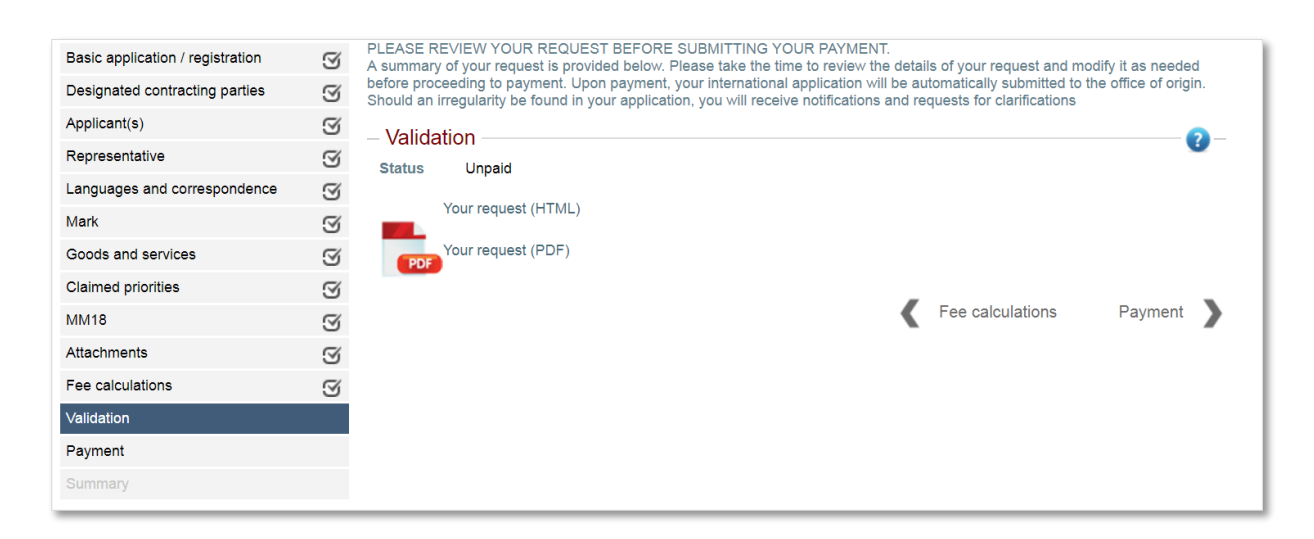

| 3.16 Payment                                                                                                    | <b>3.16</b> გადახდა                                                                                                    |
|----------------------------------------------------------------------------------------------------|----------------------------------------------------------------------------------------------------|
| Once the IA request is complete, the applicant<br>progresses to the 'Payment' screen. Here the<br>user is redirected to WIPO's centralized payment<br>platform. The applicant can select one of the<br>payment options displayed and progress through<br>the subsequent payment steps. | იმის შემდეგ, რაც საერთაშორისო განაცხადზე<br>მოთხოვნა დასრულდება, განმცხადებელი გადადის<br>გადახდების ეკრანზე. აქ მომხმარებელი<br>გადამისამართდება ისმოს გადახდების<br>ცენტრალიზებულ პლატფორმაზე. განმცხადებელს<br>შეუძლია აირჩიოს გადახდის მეთოდებიდან<br>ერთერთი. |

| WIPO                                      | Contact Us │ → │ English-                             |
|-------------------------------------------|-------------------------------------------------------|
| Home > IP Services > Payment > ACCEPTANCE |                                                       |
| Invoice                                   |                                                       |
| Payment number                            | EPAY-T469-ZLKQ                                        |
| Reference                                 | IRPI-000021951                                        |
| Amount                                    | 3,827.00 CHF                                          |
| Payment subject                           | Fee for Madrid eFiling                                |
| Choose payment method                     | WIPO Current Account Credit card WIPO Current Account |
| Pay Go back                               |                                                       |

| 3.17 Summary                                                                                                    | 3.17 შეჯამება                                                                                                    |
|----------------------------------------------------------------------------------------------------|----------------------------------------------------------------------------------------------------|
| Upon successfully making a payment, the applicant is<br>automatically redirected to the 'Summary' screen and<br>the IA reuqest is sent to the office of origin. An<br>applicant will receive a payment confirmation email<br>from WIPO's payment service. They will also receive<br>an email from the office of origin confirming that the<br>request for an international trademark application has<br>been received. Both emails include the relevant<br>application request details. These details are also<br>displayed on the 'Summary' screen. A copy of the<br>application can be downloaded in PDF format or<br>viewed as a HTLP page. | გადახდის წარმატებით დასრულების შემდეგ,<br>განმცხადებელი ავტომატურად<br>გადამისამართდება "შეჯამების" (Summary)<br>ეკრანზე და საერთაშორისო განაცხადი<br>გადაეგზავნება წარმოშობის ქვეყნის უწყებას.<br>განმცხადებელი მიიღებს გადახდის<br>დამადასტურებელ ელექტრონულ ფოსტას<br>ისმოს გადახდების სამსახურიდან. ისინი ასევე<br>მიიღებენ წარმოშობის უწყებიდან<br>ელექტრონულ ფოსტით შეტყობინებას<br>საერთაშორისო განაცხადის მიღების<br>დადასტურების შესახებ. ორივე წერილი<br>შეიცავს შესაბამისი განაცხადის მოთხოვნის<br>დეტალებს. ეს დეტალები ასევე ნაჩვენებია<br>"შეჯამების" (Summary) ეკრანზე. შესაძლებელია<br>განაცხადის ასლის ჩამოტვირთვა PDF ფორმატში<br>ან დათვალიერება HTLP გვერდზე. |

| Basic application / registration | I | YOUR INTERNATIONAL APPLICATION IS CO<br>Your international application is currently pendin | MPLETE!<br>g examination by the office of origin. Additional information is available below: |
|----------------------------------|---|--------------------------------------------------------------------------------------------|----------------------------------------------------------------------------------------------|
| Designated contracting parties   | S | - Summary                                                                                  | 0-                                                                                           |
| Applicant(s)                     | S | Status Paid                                                                                | •                                                                                            |
| Representative                   | S |                                                                                            | Museumente                                                                                   |
| Languages and correspondence     | S | Your request (HTML)                                                                        | iviy requests                                                                                |
| Mark                             | I | Your request (PDF)                                                                         |                                                                                              |
| Goods and services               | S |                                                                                            |                                                                                              |
| Claimed priorities               | S | Application details                                                                        | Payment details                                                                              |
| MM18                             | I | Application number<br>95157/3                                                              | A Payment confirmation or notification e-mailed to<br>info@sakpatenti.org.ge                 |
| Attachments                      | I | Date of submission                                                                         | Payment number                                                                               |
| Fee calculations                 | I | 04/28/2018 13:15                                                                           | EPAY-T469-ZLKQ                                                                               |
| Validation                       | S |                                                                                            |                                                                                              |
| Payment                          |   |                                                                                            |                                                                                              |
| Summary                          |   |                                                                                            |                                                                                              |

| Clicking on the 'My requests' button will return the<br>applicant to the IA request list screen. The status of the<br>completed IA request has changed to 'Submitted to<br>Office'. | "ჩემი მოთხოვნების" (My requests) ღილაკზე<br>დაწკაპუნებით განმცხადებელი ბრუნდება<br>საერთაშორისო განაცხადის მოთხოვნების<br>ჩამონათვლის ეკრანზე. დასრულებული<br>საერთაშორისო განაცხადის სტატუსი იცვლება<br>შემდეგზე: "გადაგზავნილია უწყებაში" Submitted<br>to Office'. |
|----------------------------------------------------------------------------------------------------|----------------------------------------------------------------------------------------------------|
| <b>Note:</b> it is always possible to download a PDF copy of<br>the filed IA request by clicking on the cog icon followed by clicking on 'Display request'.                         | შენიშვნა: წარდგენილი საერთაშორისო<br>განაცხადის ასლის ჩამოტვირთვა ყოველთვის<br>შესაძლებელია ხატულაზე 🖸 და შემდეგ<br>ღილაკზე" აჩვენე მოთხოვნა" (Display request )<br>დაწკაპუნებით.                                                                                    |

| Number  | ≎ My reference | ≎ Mark text                                                                                                    | ≎ Updated after 👻 | Paid | Status |   |
|---------|----------------|----------------------------------------------------------------------------------------------------|-------------------|------|--------|---|
|         |                |                                                                                                    |                   | - •  |        | • |
| 95157/3 |                | ეტალ&#</th><th>28.04.2018</th><th>Yes</th><th>Submitted to Office</th><th>♥ ▽</th></tr><tr><td></td><td></td><td></td><td>Language</td><td></td><td>EN</td><td></td></tr><tr><td></td><td></td><td></td><td>My reference</td><td></td><td></td><td></td></tr><tr><td></td><td></td><td></td><td>Mark text</td><td></td><td>ეტალონი</td><td></td></tr><tr><td></td><td></td><td></td><td>WIPO Service request</td><td></td><td>1146919801</td><td></td></tr><tr><td></td><td></td><td></td><td><u>Display request</u></td><td></td><td></td><td></td></tr></tbody></table> |                   |      |        |   |

## 4. Madrid eFiling for Offices

მადრიდის ელექტრონული ფაილინგის სისტემა უწყებისთვის

| 4.1 APPLICATION RECEPTION                                                                                                    | 4.1 განაცხადის მიღება                                                                                                    |
|----------------------------------------------------------------------------------------------------|----------------------------------------------------------------------------------------------------|
| Submitted international trademark application requests are received by the office of origin and displayed under 'Office tasks'. | საერთაშორისო ნიშნის განაცხადზე გადაგზავნილი<br>მოთხოვნა მიღებულია წარმოშობის უწყების მიერ<br>და ნაჩვენებია 'უწყების დავალებების' ('Office<br>tasks') ფანჯარაში. |

|                        |               |                                   |                   | 1 Statistics | Office settings         | . Office tasks | 💾 My ta |
|------------------------|---------------|-----------------------------------|-------------------|--------------|-------------------------|----------------|---------|
| Office tasks           |               |                                   |                   |              |                         |                | -9-     |
| show                   | All requests  | ▼ Where                           | check status is - | •            |                         | Apply          | Reset   |
| ide all requests where | Updated after | <ul> <li>is older than</li> </ul> | days              | months       | years                   |                |         |
|                        |               |                                   |                   |              |                         |                |         |
|                        |               |                                   |                   |              |                         |                |         |
| show 10 • entries      |               |                                   |                   |              | Search                  |                |         |
| Show 10 ▼ entries      | Examiner      | Mark text                         | ≎ Updated after   | ✓ Deadline   | Search                  |                |         |
| Show 10 ▼ entries      | Examiner      | ♦ Mark text                       | ≎ Updated after   | ✓ Deadline   | Search           Status | Ţ              |         |

| Depending on the authority, an office user can view,<br>assign, and examine an IA request.<br>Once an IA has been assigned, it will become available<br>for validation and certification on the examiner's task<br>list. | უწყების ექსპერტს მისი უფლებამოსილების<br>შესაბამისად შეუმლია დაათვალიეროს,<br>გადაანაწილოს და ექსპერტიზა ჩაუტაროს<br>საერთაშორისო განაცხადის მოთხოვნას.<br>საერთაშორისო განაცხადი გადანაწილების შემდეგ<br>ხელმისაწვდომი ხდება ექსპერტის დავალებათა<br>ჩამონათვალში ვალიდაციისა და<br>დადასტურებისთვის. |
|----------------------------------------------------------------------------------------------------|----------------------------------------------------------------------------------------------------|
|----------------------------------------------------------------------------------------------------|----------------------------------------------------------------------------------------------------|

| ✓       Number                                                                                                    | Mark text | Updated after | <ul> <li>Deadline</li> </ul> | Status                            |   |
|----------------------------------------------------------------------------------------------------|-----------|---------------|------------------------------|-----------------------------------|---|
| and a second second sec | •         |               |                              | - <b>T</b>                        |   |
| EN                                                                                                    | ეტალ      | 28.04.2018    | 28.06.2018                   | Submitted to Office               | ¢ |
| en 🗸                                                                                                    |           | 27.04.2018    | Language                     | EN                                |   |
| EN                                                                                                    |           | 27.04.2018    | Office reference             |                                   |   |
| EN .                                                                                                    |           | 27.04.2018    | Mark text                    | ეტალოწი                           |   |
|                                                                                                    |           | 26.04.2018    | Reception date time          | 28.04.2018 13:15                  |   |
|                                                                                                    |           | 20.04.2010    | Examination status           | unchecked                         |   |
| N                                                                                                    |           | 24.04.2018    | WIPO Service request         | 1146919801                        |   |
| EN                                                                                                    |           | 16.04.2018    | Examiner                     | •                                 | • |
| en 🖌                                                                                                    |           | 23.03.2018    | Display request              | -<br>Baker Peter (peterhbaker@GE) |   |
| EN /                                                                                                    |           | 23.03.2018    | Assign to me                 |                                   |   |

| An examiner clicks on 'My tasks' that located in the<br>upper top left-hand corner of the screen to display their<br>IA request list. | მასზე განაწილებული საერთაშორისო<br>განაცხადების მოთხოვნების ჩამონათვლის<br>სანახავად ექსპერტი აწკაპუნებს 'My tasks'<br>ღილაკზე, რომელიც მოთავსებულია ეკრანის ზედა<br>მარცხენა კუთხეში. |
|----------------------------------------------------------------------------------------------------|----------------------------------------------------------------------------------------------------|
|----------------------------------------------------------------------------------------------------|----------------------------------------------------------------------------------------------------|

| 4.2 APPLICATION VALIDATION                                                                                  | 4.2 განაცხადის დადასტურება                                                                                                    |
|----------------------------------------------------------------------------------------------------|----------------------------------------------------------------------------------------------------|
| Only IA requests that have has been assigned to an examiner can be validated, certified and sent to the IB. | ექსპერტს შეუძლია მხოლოდ მასზე<br>განაწილებული საერთაშორისო განაცხადის<br>მოთხოვნების შემოწმება, სერტიფიცირება და<br>საერთაშორისო ბიუროში გადაგზავნა. |

Т

|                  |                                                                                                    |                     |               | il Statistics | s 🗘 Office settings | . Office tasks | <u>1</u> M |
|------------------|----------------------------------------------------------------------------------------------------|---------------------|---------------|---------------|---------------------|----------------|------------|
| My tasks         |                                                                                                    |                     |               |               |                     |                | -?-        |
| how 10 • entries | s                                                                                                    |                     |               |               | Search              |                |            |
| ✓ ≎ Number       | Aark text                                                                                                    | Reception date time | Updated after | - Deadline    | ≎ Status            |                |            |
|                  |                                                                                                    |                     |               |               |                     |                |            |
| 95157/3          | ეტალ&#</td><td>28.04.2018 13:15</td><td>28.04.2018</td><td>28.06.2018</td><td>Office examination</td><td>4</td><td>⊅ ⊽</td></tr><tr><td>94990/3</td><td>matara</td><td>18.04.2018 18:54</td><td>26.04.2018</td><td>18.06.2018</td><td>Office examination</td><td>ł</td><td>⊅ ≂</td></tr></tbody></table> |                     |               |               |                     |                |            |

| To display the IA request, an examiner clicks on the<br>application number. This action will redirect the<br>examiner to the application validation screen.<br>An examiner must review and validate each tab for<br>accuracy and completeness. At any point, it is possible to<br>raise an irregularity. This irregularity can be sent via<br>email to the applicant for review and resolution. The<br>irregularity process, both for the office examiner and<br>applicant, is detailed in section 5 of this user guide | საერთაშორისო განაცხადის მოთხოვნის<br>გამოსაჩენად ექსპერტი აწკაპუნებს განაცხადის<br>ნომერზე. ამ ქმედების შედეგად ექსპერტი<br>გადამისამართდება განაცხადის ვალიდაციის<br>ეკრანზე.<br>ექსპერტმა უნდა გადასინჯოს და შეამოწმოს<br>ყოველი პუნქტი. ნებისმიერ პუნქტში<br>შესაძლებელია გამოვლინდეს ხარვეზი. ეს ხარვეზი<br>განსახილველად და გასასწორებლად უნდა<br>გადაეგზავნოს განმცხადებელს ელექტრონული<br>ფოსტით. ხარვეზზე მუშაობის პროცესი, როგორც<br>განმცხადებლის, ასევე უწყების ექსპერტისთვის,<br>დაწვრილებითაა აღწერილი ამ სახელმძღვანელოს |
|----------------------------------------------------------------------------------------------------|----------------------------------------------------------------------------------------------------|
|                                                                                                    | მე-5 თავში.                                                                                                    |
| General tab                                                                                                    | მთავარი ტაბი                                                                                                    |
| If shown as mandatory, an office reference must be set.<br><b>Note:</b> this is an optional setting available under 'Office settings'.                                                                                                    | იმ შემთხვევაში, თუ მონიშნულია, როგორც<br>სავალდებულო, დაკონფიგურირებული უნდა<br>იქნეს უწყების პარამეტრები.<br>შენიშვნა: ეს არის არჩევითი კონფიგურაცია, რაც<br>ხელმისაწვდომია ტაბის - 'უწყების პარამეტრები<br>აწყობა" (Office settings) ქვეშ.                                                                                                    |

Г

| eral Basic mark(s) DC   | P Applicant | Representative | Mark representation | Goods and services     | Attachments | Check  | Comments |              |                             |                 |
|-------------------------|-------------|----------------|---------------------|------------------------|-------------|--------|----------|--------------|-----------------------------|-----------------|
| application information | on          |                |                     |                        |             |        |          |              |                             |                 |
| 1. M. A                 |             |                |                     |                        |             |        |          |              |                             |                 |
| omitted                 | 28.04.20    | 18 13:15       |                     |                        |             |        |          |              |                             |                 |
| ice reference           |             |                |                     |                        |             |        |          |              |                             |                 |
| ception date *          | 28.04.2     | 018 13:15      | -                   |                        |             |        |          |              |                             |                 |
| iling language          | English     |                | Language of         | correspondence with of | fice Ge     | orgian |          |              |                             |                 |
| Il irregularities       |             |                |                     |                        |             |        |          |              |                             | •               |
| irregularities          |             |                |                     |                        |             |        |          |              | Add a                       | ın irregularity |
|                         |             |                |                     |                        |             |        |          | Gump to Basi | c application / registratio | on ▼ scree      |
|                         |             |                |                     |                        |             |        |          |              |                             |                 |

| Basic mark tab                                         | ნიშნის ძირითადი ტაბი                            |
|--------------------------------------------------------|-------------------------------------------------|
| For this tab and all subsequent tabs, an examiner must | ამ და ყველა სხვა მომდევნო ტაბისთვის ექსპერტმა   |
| review the information and tick the 'Information is    | უნდა გადასინჯოს ინფორმაცია და მონიშნოს უჯრა     |
| correct' box.                                          | 'ინფორმაცია სწორია' ('Information is correct'). |

| General Basic mark(s) DCP Applicant Representative Mark representation Goods and services Attachments Check Commen | ts                                    |
|----------------------------------------------------------------------------------------------------|---------------------------------------|
|                                                                                                    | Gump to corresponding efiling screen  |
| Basic application(s) or registration(s)                                                                            | <b>0</b> -                            |
| -Main basic mark                                                                                                   | Information is correct                |
| Application number 95157/3                                                                                         |                                       |
| sign for examination to  Send View full application                                                                | Send to applicant Save Save and close |

DCP tab

## გავრცელების ქვეყნების ტაბი

|                               |   |                                  | Gump to corres         | ponding efiling screen |
|-------------------------------|---|----------------------------------|------------------------|------------------------|
| esignated Contracting Parties |   |                                  |                        | 0                      |
| International application     |   | lational mark                    | Information is correct |                        |
| AM - Armenia                  | ٨ | lot applicable for national mark |                        |                        |
| EM - European Union (EUIPO)   |   |                                  |                        |                        |
| NZ - New Zealand              |   |                                  |                        |                        |
| US - United States of America |   |                                  |                        |                        |

| Applicant tab                                                                                                    | განმცხადებლის ტაბი                                                                                                    |
|----------------------------------------------------------------------------------------------------|----------------------------------------------------------------------------------------------------|
| An examiner ensures that the applicant has not modified<br>the address information from what it was in the national<br>basic. | ექსპერტი რწმუნდება, რომ განმცხადებელს არ<br>შეუცვლია მისამართი საერთაშორისო განაცხადში<br>და ის იდენტურია ეროვნულ განაცხადში<br>მითითებული შესაბამისი ინფორმაციისგან. |

| General      | Basic mark(s)    | DCP Applicant | Representative | Mark representation | Goods and services | Attachments  | Check | Comments |       |                 |             |                     |
|--------------|------------------|---------------|----------------|---------------------|--------------------|--------------|-------|----------|-------|-----------------|-------------|---------------------|
| Annli        | cont(c)          |               |                |                     |                    |              |       |          |       | Gump t          | o correspon | ding efiling screen |
| - Appli      | cani(s)          |               |                |                     |                    |              |       |          |       |                 |             | 0                   |
| -Interr      | national applica | tion          |                |                     | National mark 9515 | 7/3          |       |          |       | Information is  | correct     |                     |
|              |                  |               |                |                     |                    |              |       |          | 29126 |                 |             |                     |
| -Mair        | n applicant      |               |                |                     | Main applicant     |              |       |          |       |                 |             |                     |
| Ŵ            | Sakpatenti       |               |                |                     | Sakpatenti         |              |       |          |       |                 |             |                     |
|              | Street           | 5 Antioch St  |                |                     | Street             | 5 Antioch St |       |          |       |                 |             |                     |
|              | City             | Mtskheta      |                |                     | City               | Mtskheta     |       |          |       |                 |             |                     |
|              | ZIP Code         | 3300          |                |                     | ZIP Code           | 3300         |       |          |       |                 |             |                     |
|              | Country          | Georgia       |                |                     | Country            | Georgia      |       |          |       |                 |             |                     |
|              | County           | Georgia       |                |                     | County             | Georgia      |       |          |       |                 |             |                     |
| Assign for e | xamination to    |               | ▼ Send         | d View full app     | lication           |              |       |          | Se    | nd to applicant | Save        | Save and close      |

#### **Representative tab**

|                                    |                                                                   | Gump to corresponding efiling screer |
|------------------------------------|-------------------------------------------------------------------|--------------------------------------|
| Representative                     |                                                                   | 0                                    |
| International application          | National mark                                                     | Information is correct               |
| There is no representative defined | No information available for national application or registration |                                      |

| Mark representation tab                                                                                                    | ნიშნის მონაცემების ტაბი                                                                                                    |
|----------------------------------------------------------------------------------------------------|----------------------------------------------------------------------------------------------------|
| Any elements, such as description or verbal elements,<br>which remain in the language of the national filing, should<br>be added in the indicated request language. An examiner<br>can do this by clicking on the 'Jump to corresponding<br>efiling screen'. This feature is located in the top right-hand<br>corner of every tab. | ეროვნულ ენაზე არსებული ნებისმიერი<br>ელემენტისთვის, როგორიცაა, მაგალითად,<br>აღწერილობა ან ნიშნის სიტყვიერი ნაწილი, უნდა<br>დაემატოს მათი თარგმანი მოთხოვნის<br>წარდგენისას მომხმარებლის მიერ შერჩეულ ენაზე.<br>ეს შესაძლებელია ყოველი ტაბის ზედა მარჯვენა<br>კუთხეში მოთავსებულ მრგვალი ისრის<br>გამოსახულებიან წარწერაზე 'გადახტი შესაბამის<br>ეფაილიგის ეკრანზე' ('Jump to corresponding efiling<br>screen') დაწკაპუნებით. |

| Dasic Illark(s)             | Applicant Representative | Mark representation Goods and services | Attachments Check Comments |                                                               |
|-----------------------------|--------------------------|----------------------------------------|----------------------------|---------------------------------------------------------------|
|                             |                          |                                        |                            | C                                                             |
|                             |                          |                                        |                            | Use Jump to corresponding efiling scree                       |
| k                           |                          |                                        |                            | •                                                             |
| nternational applicatio     | n                        | — Main national mark 9515              | 57/3                       | <ul> <li>Information is correct (Mark information)</li> </ul> |
|                             |                          |                                        | 29126                      | Information is correct (color claim)                          |
| Mark information            |                          | Mark information                       |                            |                                                               |
| Mark feature                | Figurative               | Mark feature                           | Figurative                 |                                                               |
| Mark kind                   | INDIVIDUAL               | Mark kind                              | Individual                 |                                                               |
| The mark consists of colors | Yes                      | The mark consists of colors            | Yes                        |                                                               |
| Transliteration             | etaloni                  | Transliteration                        | etaloni                    |                                                               |
| English translation         |                          | English translation                    |                            |                                                               |
| French translation          |                          | French translation                     |                            |                                                               |
| Spanish translation         |                          | Spanish translation                    |                            |                                                               |
| Description                 |                          | Description                            | ნიშანი წარმოადგენს იისფერ  |                                                               |
|                             |                          |                                        | სტილიზებულ - სასწავლო      |                                                               |
|                             |                          |                                        | დაწესებულების              |                                                               |
|                             |                          |                                        | წარმომადგენლის (მოსწავლის, |                                                               |
|                             |                          |                                        | სტუდენტის) ქუდს, რომლის    |                                                               |
|                             |                          |                                        | შიგწითაც ქართული ასოებით   |                                                               |
|                             |                          |                                        | ჩაწერილია სიტყვა - ეტალონი |                                                               |
| Voluntary description       |                          | Voluntary description                  |                            |                                                               |
| Verbal elements             | ეტალონი                  | Verbal elements                        | ეტალონი                    |                                                               |
| Disclaimed protection for   |                          | Disclaimed protection for              |                            |                                                               |
| Color claimed               |                          | Color claimed                          |                            |                                                               |
| Not available               |                          | თეთრი                                  | •                          |                                                               |
| Image representation of     | f the mark               | Image representation of the            | ne mark                    |                                                               |

### Goods and services tab საქონლისა და მომსახურების ტაბი

| ∋oods a                                  | nd services                                                                                                    |            |                                                                                                    | 6                      |
|------------------------------------------|----------------------------------------------------------------------------------------------------|------------|----------------------------------------------------------------------------------------------------|------------------------|
| nternatio                                | application                                                                                                    | -Main nati | ional mark 95157/3                                                                                                    | Information is correct |
|                                          |                                                                                                    |            | 29120                                                                                                    | 3                      |
| Main list                                |                                                                                                    | Main list  |                                                                                                    |                        |
|                                          | This list may not match basic list. Please check.                                                                                                    |            |                                                                                                    |                        |
| Class 16 :                               | Paper, cardboard and their products that do not belong to other<br>classes, Printed products, Materials for construction work;<br>Photos; Writing Paper, Stationery and Household Destruction of<br>Substance Substances; Artists; Brushes; Typewriters and office<br>accessories (except furniture); Training materials and visuals<br>(except for devices); Plastic packaging material (which does not<br>belong to other classes); Font, Typographic cliché                                                                       | Class 16 : | ქაღალდი, მუყაო და მათი ნაკეთობა, რომელიც არ<br>მიკუთუმება სხვა კლასებს; ხაზებდი პროდუქცია, მასალები<br>საამკინძაო სამუშაოებისათვის; ფოტოსურათები; საწერ-<br>ქაღალდის საქონელი; საკანცელარიო და საყოფაცხოვრებო<br>დანიშნულების შერბავი ნივთიკრტები; მაატვარითა საკუთში;<br>ფურჯები, სატ3ტიი მანქანები და ოფისის საკუთში (ავკიცის<br>გარდა); სასწავლო მასალა და თვალსაჩინოება (ხელსაწყოვბის<br>გარდა); სასწავლო მასალა და თვალსაჩინოება (ხელსაწყოვბის<br>გარდა); სასწავლო მასალა და თვალსაჩინოება (ხელსაწყოვბის<br>გარდა); სასწავლო მასაღა და თვალსაჩინოება (ხელსაწყოვბის<br>გარდა); სასწავლი მასაღა და თვალსაჩინოება (ხელსაწყოვბის<br>გარდა); სასწავლო მასალა და თვალსაჩინოება (რომელიც არ<br>მიკუთვნება სხვა კლასებს); შრიფები; ტიპოგრაფიული |                        |
| Class 38 :                               | Communications                                                                                                    | Class 38 : | კავშირგაბმულობა.                                                                                                    |                        |
| Class 41 :                               | Upbringing; Provide educational process; Fun; Organizing<br>sports and cultural and educational activities                                                                                                    | Class 41 : | აღზრდა; სასწაელო პროცესის უზრუნველყოფა; გართობა;<br>სპორტული და კულტურულ-საგანმანათლებლო<br>ღონისძიებების ორგანიზება.                                                                                                    |                        |
| imitation                                | lists                                                                                                    |            |                                                                                                    |                        |
| Limitation E<br>Class 16 :<br>Class 38 : | turopean Union (EUIPO), United States of America<br>Paper, cardboard and their products that do not belong to other<br>classes, Printed products, Materials for construction work;<br>Photos; Writing Paper, Stationery and Household Destruction of<br>Substance Substances; Artists, Brushes; Typewriters and office<br>accessories (except furniture); Training materials and visuals<br>(except for devices); Plastic packaging material (which does not<br>belong to other classes); Font, Typographic cliché<br>Communications |            |                                                                                                    |                        |
| Class 41 :                               | Upbringing; Provide educational process; Fun; Organizing<br>sports and cultural and educational activities                                                                                                    |            |                                                                                                    |                        |

#### Attachments tab დანართების ტაბი

| General Bas                 | sic mark(s)  | DCP       | Applicant   | Representative | Mark representation | Goods and services | Attachments | Check | Comments |       |                                      |
|-----------------------------|--------------|-----------|-------------|----------------|---------------------|--------------------|-------------|-------|----------|-------|--------------------------------------|
|                             |              |           |             |                |                     |                    |             |       |          |       | C                                    |
|                             |              |           |             |                |                     |                    |             |       |          |       | Jump to corresponding effling screen |
| - Summar                    | y and atta   | ichme     | nts         |                |                     |                    |             |       |          |       |                                      |
|                             |              |           |             |                |                     |                    |             |       |          |       |                                      |
| <ul> <li>Attachn</li> </ul> | nents —      |           |             |                |                     |                    |             |       |          | - 🕜 - | Information is correct               |
|                             |              |           |             |                |                     |                    |             |       |          |       |                                      |
| -Summar                     | гу           |           |             |                |                     |                    |             |       |          |       |                                      |
|                             |              |           |             |                |                     |                    |             |       |          |       |                                      |
| A                           | Get Summ     | ary (PDF  | Format)     |                |                     |                    |             |       |          |       |                                      |
|                             |              |           |             |                |                     |                    |             |       |          |       |                                      |
|                             | Get Summ     | ary_(HT№  | IL Format)  |                |                     |                    |             |       |          |       |                                      |
|                             |              |           |             |                |                     |                    |             |       |          |       |                                      |
| Custom                      | er's attachn | ents      |             |                |                     |                    |             |       |          |       |                                      |
|                             |              |           |             |                |                     |                    |             |       |          |       |                                      |
| 0.1 Mb                      | US_Intentio  | on to use | the mark.po | lf             |                     |                    |             |       |          |       |                                      |
|                             |              |           |             |                |                     |                    |             |       |          |       |                                      |
|                             |              |           |             |                |                     |                    |             |       |          |       |                                      |
|                             |              | _         | _           |                |                     |                    |             | _     |          | _     |                                      |

| Check tab                                                                        | შემოწმების ტაბი                                                                                                    |
|----------------------------------------------------------------------------------|----------------------------------------------------------------------------------------------------|
| An examiner can check the IA request against the office and IB validation rules. | ექსპერტს შეუძლია შეამოწმოს, არის თუ არა<br>საერთაშორისო განაცხადის მოთხოვნა უწყებისა<br>და საერთაშორისო ბიუროს რეგულაციებთან<br>შესაბამისობაში. |

| Vour changes have been successfully saved                                                                            | Close                  |
|----------------------------------------------------------------------------------------------------|------------------------|
| Application 95157/3                                                                                                  | Validation    Close    |
| General Basic mark(s) DCP Applicant Representative Mark representation Goods and services Attachments Check Comments |                        |
| Application validation check                                                                                         |                        |
| The application is valid                                                                                             | Check validation rules |
| ssign for examination to    View full application  Send to applicant                                                 | Save Save and close    |

| <b>Note:</b> It is a good idea periodically save the application during examination and validation. If not, any changes not saved will be lost when closing the request. | შენიშვნა: ძალიან კარგი წესია ყოველი ქმედების<br>შემდეგ განაცხადის რეგულარულად შენახვა<br>ექსპერტიზისა და ვალიდაციის პროცესში. სხვა<br>შემთხვევაში მოთხოვნის დახურვისას ყველა<br>შეუნახავი მონაცემი დაიკარგება. |
|----------------------------------------------------------------------------------------------------|----------------------------------------------------------------------------------------------------|
| Comments tab                                                                                                    | კომენტარების ტაბი                                                                                                    |
| An examiner can add comments. These comments, once<br>added and saved, will always be available as part of the<br>application history                                    | ექსპერტს შეუძლია კომენტარების დამატება.<br>ერთხელ დამატებული და შენახული კომენტარები<br>რჩება განაცხადის ისტორიაში და ყოველთვის<br>ხელმისაწვდომია.                                                             |

| General Basic mark(s) DCP Applicant Representative Mark representation Goods and services Attachments Check Comments | 0-                                    |
|----------------------------------------------------------------------------------------------------|---------------------------------------|
| Baker Peter on 28.04.2018 12:40                                                                                      | •                                     |
| This application has been examined and validated.                                                                    |                                       |
|                                                                                                    |                                       |
|                                                                                                    |                                       |
|                                                                                                    | Add comment                           |
| Assign for examination to     Send View full application                                                             | Send to applicant Save Save and close |

| 4.3 APPLICATION CERTIFICATION                                                                                                    | 4.3 განაცხადის სერტიფიცირება                                                                                                    |
|----------------------------------------------------------------------------------------------------|----------------------------------------------------------------------------------------------------|
| Once the application has been examined and validated,<br>an examiner navigates to the 'Decision' window. This is<br>found in the dropdown list located in the top right-hand<br>corner of the screen.                                                            | განაცხადის შემოწმებისა და ვალიდაციის შემდეგ<br>ექსპერტი გადადის გადაწყვეტილების" ('Decision')<br>ფანჯარზე. მისი მოძიება შეიძლება ეკრანის<br>მარჯვენა ზედა კუთხეში მოთავსებულ<br>ჩამოსაშლელ ბლოკში.                                                                                                   |
| An examiner clicks the 'Validate and send to WIPO'<br>button. This will display the email message that the<br>applicant will receive. The examiner clicks the 'OK' button<br>to send the validated and certified international<br>trademark application to WIPO. | ექსპერტი აწკაპუნებს ღილაკს 'Validate and send to<br>WIPO' ('დაადასტურე სისწორე და გადაგზავნე<br>ისმოში'). ეს აჩვენებს ელექტრონული ფოსტის<br>შეტყობინებას, რომელსაც მიიღებს<br>განმცხადებელი. ექსპერტი აწკაპუნებს 'OK' ღილაკს<br>დადასტურებული და სერტიფიცირებული<br>განაცხადის ისმოში გადასაგზავნად. |

| Application 95157/3                                                                                                    |                                                                                                    |   | Decision              | ¥   | Close |
|----------------------------------------------------------------------------------------------------|----------------------------------------------------------------------------------------------------|---|-----------------------|-----|-------|
| Summary  Basic mark(s)  Applicant Representative Goods and services Attachments Fees payment  View full application Block Correct | m action         e about to submit application for international application number 29126 to WIPO.         u sure want to do this ?         notification         noreply@wipo.int         info@sakpatenti.org.ge         ct.       Your request for international registration has been processed         k style ▼ ▲ ▲ ▲ ▲ ▲ ▲ ▲ ▲ ▲ ▲ ▲ ▲ ▲ ▲ ▲ ▲ ▲ ▲ | × | date and send to WIPO | Ref | usal  |

| The certified application is removed from the examiner's task list. The status changes to 'WIPO Processing'. | დადასტურებული განაცხადი წაიშლება ექსპერტის<br>დავალებების ჩამონათვლიდან. მისი სტატუსი |
|----------------------------------------------------------------------------------------------------|---------------------------------------------------------------------------------------|
|                                                                                                    | შეიცვლება შემდეგზე: "ისმოს პროცედურა" (WIPO Processing).                              |

|                         |               |                                   |                | il Statistics | Office settings | M Office tasks | /ly tasks |
|-------------------------|---------------|-----------------------------------|----------------|---------------|-----------------|----------------|-----------|
| - Office tasks          |               |                                   |                |               |                 | •              |           |
| Show                    | All requests  | ✓ Where check stat                | us is -        | T             |                 | Apply Reset    |           |
| Hide all requests where | Updated after | <ul> <li>is older than</li> </ul> | days           | months        | years           |                |           |
|                         |               |                                   |                |               |                 |                |           |
| Show 10 • entries       |               |                                   |                |               | Search          |                |           |
| ✓ ≎ Number ≎ Ex         | aminer        | Mark text                         | CUpdated after | - Deadline    | Status          |                |           |
|                         |               |                                   |                |               | -               | •              |           |
| EN 🗸 95157/3            |               | ეტალ                              | 28.04.2018     | 28.06.2018    | WIPO Processin  | g 🗘 🗢          |           |

# **5. Irregularities in Madrid eFiling**

## ხარვეზები მადრიდის ელექტრონულ ფაილინგში

| 5.1 RAISING AN IRREGULARITY (OFFICE)                                                                                                    | 5.1 ხარვეზების გამოვლენა (უწყება)                                                                                                    |
|----------------------------------------------------------------------------------------------------|----------------------------------------------------------------------------------------------------|
| As mentioned in the 'Application Validation' section of<br>this document, it is possible for an office examiner to<br>raise an irregularity during the examination and<br>validation process. | როგორც იყო აღნიშნული ამ დოკუმენტის<br>"განაცხადის ვალიდაციის" (Application Validation)<br>განყოფილებაში, შესაძლოა, უწყების ექსპერტმა<br>გამოავლინოს ხარვეზები ექსპერტიზისა და<br>ვალიდაციის პროცესში. |
| To do so, an examiner clicks the 'Add an irregularity'<br>button located on each tab of the application validation<br>screen.                                                                 | ასეთ შემთხვევებში ექსპერტი აწკაპუნებს<br>ღილაკზე: 'დაამატე ხარვეზი' ('Add an irregularity'),<br>რომელიც მოთავსებულია განაცხადის<br>ვალიდაციის ეკრანის ყოველ ტაბზე.                                    |

|                                                                                                    |                                                                                                    |                                                                                                    | Jump to correspondin                                | ng efiling screen |
|----------------------------------------------------------------------------------------------------|----------------------------------------------------------------------------------------------------|----------------------------------------------------------------------------------------------------|-----------------------------------------------------|-------------------|
| Soods and services                                                                                                    |                                                                                                    |                                                                                                    |                                                     | 0                 |
| International application                                                                                                    | -Main national mark 95057/3                                                                                   |                                                                                                    | Information is correct                              |                   |
|                                                                                                    |                                                                                                    |                                                                                                    | 29122 - Irregularities                              |                   |
| Main list                                                                                                    | -Main list                                                                                                    |                                                                                                    | Add an irregularity                                 | ÷                 |
| This list may not match basic list. Please check.                                                                                                    |                                                                                                    |                                                                                                    |                                                     |                   |
| Class 36 : Vehicle and automotive import financing, insurance; Financing<br>the purchase of automobiles and automobiles; Related<br>activities; Monetary-credit operations                                                       | Class 36 : ავტომობილის<br>დაფინანსება,დაზღვ;<br>შეძენის დაფინანსე<br>ფულად-საკრედიტო                          | და ავტონაწილების<br>ცა; ავტომობილების და ავტი<br>ბას;თან დაკავშირებული<br>ოპერაციები;                      | იმპორტის<br>ჩაწილების<br>საქმიანობა;                |                   |
| Class 39: International transportation of automobiles and automobiles,<br>automobiles and autoparts packing, storage, import of<br>automobiles and automobiles, international transport<br>transportation, motor vehicle leasing | Class 39 : ავტომობილების დ<br>ტრანსპორტირება,<br>შეფუთვა,შენახვა, ა<br>იმპორტი, საერთაში<br>ავტომობილიების ლი | და ავტონაწილების საე<br>ავტომობილების და ავტი<br>ივტომობილების და ავტი<br>ორისო სატრანსპორტო გად<br>ბინგი. | რთაშორისო<br>ანაწილემის<br>ანაწილემის<br>გაზიდვები, |                   |

| Doing so, opens a window into which the examiner can<br>add the specific information concerning the irregularity<br>issue. The examiner selects the 'This irregularity is a<br>question' check box if a response or confirmation is<br>required from the applicant. Once the irregularity is<br>complete, the examiner clicks the 'Add or update'<br>button. | ამის შემდეგ იხსნება ფანჯარა, რომელშიც<br>ექსპერტს შეუძლია დაამატოს ხარვეზებთან<br>დაკავშირებული კონკრეტული ინფორმაცია. თუ<br>პასუხი ან დადასტურება მოითხოვება<br>განმცხადებლისგან, ექსპერტი ირჩევს მოსანიშნ<br>უჯრას "ხარვეზი წარმოადგენს შეკითხვას" (This<br>irregularity is a question). ხარვეზის დასრულების<br>შემდეგ ექსპერტი აწკაპუნებს ღილაკზე "დაამატე<br>ან განაახლე" ('Add or update'). |
|----------------------------------------------------------------------------------------------------|----------------------------------------------------------------------------------------------------|
|----------------------------------------------------------------------------------------------------|----------------------------------------------------------------------------------------------------|

| Add or edit irregula                                      | irity                                                                           |                       |  | × |  |
|-----------------------------------------------------------|---------------------------------------------------------------------------------|-----------------------|--|---|--|
| • Free text                                               |                                                                                 |                       |  |   |  |
| Irregularity name                                         | Term is too vague                                                               | In Georgian           |  |   |  |
| The term ' Related activ<br>Note - use the <u>MGS</u> 'ch | vities' is too vague. Please add precisio<br>neck terms' feature to assist you. | n or remove the term. |  |   |  |
| This irregularity is a question Add or update             |                                                                                 |                       |  |   |  |

| Add or edit irregula                                     | irity      |             |               | × |
|----------------------------------------------------------|------------|-------------|---------------|---|
| <ul> <li>Free text</li> <li>Irregularity name</li> </ul> | MM17       | In Georgian |               |   |
| An MM17 form needs t                                     | o be added |             |               |   |
|                                                          |            |             |               |   |
| ✓ This irregularity is a c                               | question   |             | Add or update |   |

| <u> </u>         |        |               |          |   |            |      |     |
|------------------|--------|---------------|----------|---|------------|------|-----|
| Free te          | ext    |               |          |   |            |      | - 1 |
| Irregularity nar | me     | Mark Colou    | ur claim |   | n Georgian |      |     |
| Please add the I | Mark   | olour claim   |          |   | <br>       | <br> |     |
|                  | ~      |               |          |   |            |      |     |
|                  |        |               |          |   |            |      |     |
|                  |        |               |          |   |            |      |     |
|                  |        |               |          |   |            |      |     |
|                  |        |               |          |   |            |      |     |
|                  |        |               |          |   |            |      |     |
| ection Mark      | inform | ation - Colou | r claim  | T | <br>       | <br> |     |
|                  |        |               |          |   |            |      |     |

| All added irregularities are centrally displayed on the | ყველა დამატებული ხარვეზი ჩანს განაცხადის |
|---------------------------------------------------------|------------------------------------------|
| 'General' tab of the application.                       | "მთავარ" ('General') ტაზზე.              |
|                                                         |                                          |

| Seneral    | Basic mark(s)  | DCP    | Applicant    | Representative       | Mark representation | Goods and services     | Attachments | Check    | Comments |                        |                        |           |
|------------|----------------|--------|--------------|----------------------|---------------------|------------------------|-------------|----------|----------|------------------------|------------------------|-----------|
| Appli      | ication inform | nation |              |                      |                     |                        |             |          |          |                        |                        | 0         |
| Submitt    | ed             |        | 27.04.20     | 018 12:26            |                     |                        |             |          |          |                        |                        |           |
| Office re  | eference       |        |              |                      |                     |                        |             |          |          |                        |                        |           |
| Recepti    | ion date *     |        | 27.04.2      | 2018 12:26           | *                   |                        |             |          |          |                        |                        |           |
| E-filing I | language       |        | English      |                      | Language of         | correspondence with of | fice G      | Georgian |          |                        |                        |           |
| All in     | regularities - |        |              |                      |                     |                        |             |          |          |                        |                        | 0         |
| Term is    | too vague      |        | Section:Goo  | ods and services     |                     |                        |             |          |          |                        |                        | 0         |
| VM17       |                |        | Section:Atta | achments             |                     |                        |             |          |          |                        |                        | 0         |
| Mark C     | olour claim    |        | Section:Mar  | rk information - Col | our claim           |                        |             |          |          |                        |                        | 0         |
|            |                |        |              |                      |                     |                        |             |          |          |                        | Add another irregula   | rity 🛨    |
|            |                |        |              |                      |                     |                        |             |          |          | Gump to Basic applicat | ion / registration 🔻 s | creen     |
| ion for e  | examination to |        |              | • Sen                | d View full ann     | lication               |             |          |          | Send to applicant      | Save Save a            | and close |

The examiner clicks the 'Send to applicant' button located in the bottom right-hand corner of the screen to return the IA request to the applicant for correction and resolution. The examiner ticks the 'Allow screen data update if the screen only has question irregularities' check box if the office expects the applicant to make updates to the application screens in addition to answering the irregularity questions. Finally, the examiner clicks the 'OK' button to send the email. ექსპერტი აწკაპუნებს ეკრანის მარჯვენა ქვედა კუთხეში მოთავსებულ ღილაკზე 'განმცხადებელთან გაგზავნა" ('Send to applicant'), რათა საერთაშორისო განაცხადზე მოთხოვნა დაუბრუნდეს განმცხადებელს განხილვისა და შესწორებისთვის. ექსპერტი მონიშნავს უჯრას "ნებადართულია ეკრანის მონაცემების განახლება მხოლოდ შეკითხვის ხასიათის ხარვეზების არსებობის შემთხვევაში" ('Allow screen data update if the screen only has question irregularities'), თუ განმცხადებლისგან მოსალოდნელია შეკითხვის ხასიათის მქონე ხარვეზების გამოსწორება მათზე პასუხის გაცემასთან ერთად. ბოლოს, ექსპერტი აწკაპუნებს ღილაკზე "დიახ" ('OK') მეილის გადასაგზავნად.

| LD INTELLECTUAL PROP     | ERTY ORGANIZAT   | Confirm act                  | 84                                                                                                    | ×     |                  | (II) officially      |          |
|--------------------------|------------------|------------------------------|----------------------------------------------------------------------------------------------------|-------|------------------|----------------------|----------|
|                          | _                | You are about                | to assign application for international application number 29122 back to applicant for                                                                                           | 0     | fice settings    | M Office tasks       | M        |
| Application 95057/3      |                  | correction.                  |                                                                                                    | - 81  | Va               | alidation v          | Close    |
|                          |                  | Are you sure                 | want to do this ?                                                                                                    | - 81  |                  |                      |          |
| General Basic mark(s) DC | P Applicant R    | Applicant edition            | on rights                                                                                                    |       |                  |                      |          |
| Application informati    | on               | Please choose                | e how applicant can edit screens                                                                                                    |       |                  |                      | 0-       |
|                          |                  | Allow scr                    | een data update if the screen does not have any irregularity                                                                                                    | - 81  |                  |                      |          |
| Submitted                | 27 04 2018       | Allow scr                    | een data update if the screen only has question irregularities                                                                                                    | - 81  |                  |                      |          |
| Office reference         |                  | Allow scr                    | een data update if the screen only has normal irregularities                                                                                                    | - 81  |                  |                      |          |
| Onice reference          |                  | Allow scr                    | een data update if the screen only has both normal and question irregularities                                                                                                   | - 81  |                  |                      |          |
| Reception date *         | 27.04.2018       | Email notificati             | on                                                                                                    | - 81  |                  |                      |          |
| E-filing language        | English          | From                         | noreply@wipo.int                                                                                                    | - 81  |                  |                      |          |
| All irregularities       |                  | То                           | peter.baker@wipo.int                                                                                                    | - 14  |                  |                      | 0-       |
|                          |                  | Cc                           |                                                                                                    | - 81  |                  |                      | ~        |
|                          |                  | Subject:                     | Action required for your request for international registration                                                                                                    | - 84  |                  |                      | ~        |
| Term is too vague        | Section (Goods   | Block style                  | - A A 🚍 🚳 🚃 x                                                                                                    | - 84  |                  |                      | 8        |
| MM17                     | Section :Attach  | Deck style                   |                                                                                                    | - 11  |                  |                      | $\odot$  |
| Mark Colour claim        | Section :Mark in | Dear Sir, Mad                | am,                                                                                                    | - 11  |                  |                      | $\odot$  |
|                          |                  | Your request to been examine | for international registration, sent on 27/04/18 10:26 based upon number 95057/3 has<br>ad and requires your attention.                                                          |       |                  | Add another irregula | rity 🛨   |
|                          |                  | Please consid                | ter the comments that have been added to your request:                                                                                                    |       |                  |                      |          |
|                          |                  |                              |                                                                                                    | B     | asic application | n / registration 🔻 s | creen    |
|                          |                  | Term i     The te     Note - | s too vague საქონელი და მომსახურებები:—ზე<br>rm ' Related activities' is too vague. Piease add precision or remove the term.<br>use the MGS 'check terms' feature to assist vou. |       |                  |                      |          |
| sign for examination to  |                  | Do not se                    | nd email notification                                                                                                    | rd to | applicant        | Save Save a          | nd close |

| As soon as an IA request is returned to the applicant, the status changes to 'Correction pending'. The examiner no longer can access or modify the application in any way. | განმცხადებლისთვის საერთაშორისო განაცხადის<br>მოთხოვნის დაბრუნებისთანავე მისი სტატუსი<br>იცვლება შემდეგზე: "შესწორების<br>რეჟიმი" (Correction pending). ექსპერტს აღარ აქვს ამ<br>განაცხადზე რაიმე ქმედების შესრულების უფლება. |
|----------------------------------------------------------------------------------------------------|----------------------------------------------------------------------------------------------------|
|----------------------------------------------------------------------------------------------------|----------------------------------------------------------------------------------------------------|

|                   |                                                                                                    |                     |               | Statistics | 🗘 Office settings | Office tasks My tasks |
|-------------------|----------------------------------------------------------------------------------------------------|---------------------|---------------|------------|-------------------|-----------------------|
| My tasks          |                                                                                                    |                     |               |            |                   |                       |
| Show 10 • entries |                                                                                                    |                     |               |            | Search            |                       |
| ✓ ≎ Number        | Mark text                                                                                                    | Reception date time | Updated after | Deadline   | ≎ Status          |                       |
|                   |                                                                                                    |                     |               |            | -                 |                       |
| 95057/3           | ავტო <b>&amp;#&lt;/b&gt;&lt;/td&gt;&lt;td&gt;27.04.2018 12:26&lt;/td&gt;&lt;td&gt;29.04.2018&lt;/td&gt;&lt;td&gt;27.06.2018&lt;/td&gt;&lt;td&gt;Correction pending&lt;/td&gt;&lt;td&gt;♥ ▽&lt;/td&gt;&lt;/tr&gt;&lt;tr&gt;&lt;td&gt;94990/3&lt;/td&gt;&lt;td&gt;matara&lt;/td&gt;&lt;td&gt;18.04.2018 18:54&lt;/td&gt;&lt;td&gt;26.04.2018&lt;/td&gt;&lt;td&gt;18.06.2018&lt;/td&gt;&lt;td&gt;Office examination&lt;/td&gt;&lt;td&gt;♥ &lt;&lt;/td&gt;&lt;/tr&gt;&lt;tr&gt;&lt;td&gt;&lt;/td&gt;&lt;td&gt;&lt;/td&gt;&lt;td&gt;&lt;/td&gt;&lt;td&gt;&lt;/td&gt;&lt;td&gt;&lt;/td&gt;&lt;td&gt;&lt;/td&gt;&lt;td&gt;&lt;/td&gt;&lt;/tr&gt;&lt;/tbody&gt;&lt;/table&gt;</b> |                     |               |            |                   |                       |

| Clicking on the application number will display the application history. Clicking on the 'Irregularity added' will display the individual irregularity. | განაცხადის ნომერზე დაწკაპუნებით ჩნდება<br>განაცხადის ისტორია. "დამატებული<br>ხარვეზების" ('Irregularity added') დაწკაპუნებით<br>გამოჩნდება ცალკეული ხარვეზი.                                                |
|----------------------------------------------------------------------------------------------------|----------------------------------------------------------------------------------------------------|
| <i>Note:</i> any 'Correction pending' applications will remain<br>on the task list of the examiner who returned the IA<br>request to the applicant.     | შენიშვნა: ნებისმიერი განაცხადი სტატუსით<br>"შესწორების რეჟიმი" (Correction pending) რჩება იმ<br>ექსპერტის დავალებების ჩამონათვალში, რომელიც<br>უბრუნებს განმცხადებელს საერთაშორისო<br>განაცხადის მოთხოვნას. |

| Request informatic    | on          |                                                                           |                                                                           |                                         |
|-----------------------|-------------|---------------------------------------------------------------------------|---------------------------------------------------------------------------|-----------------------------------------|
| History WIPO informat | ion         |                                                                           |                                                                           |                                         |
| - History             |             | Irregularity                                                              |                                                                           | × · · · · · · · · · · · · · · · · · · · |
| Show 25 v entrie      | s           | Term is too vague                                                         |                                                                           |                                         |
| Date and time         | Performer   | Created on 29.04.2018 10:48                                               |                                                                           |                                         |
| 29.04.2018 14:56      | Baker Peter | The term ' Related activities' is too<br>Note - use the MGS 'check terms' | vague. Please add precision or remove the term.<br>feature to assist you. |                                         |
| 29.04.2018 14:27      | Baker Peter |                                                                           |                                                                           |                                         |
| 29.04.2018 14:27      | Baker Peter |                                                                           |                                                                           |                                         |
| 29.04.2018 12:48      | Baker Peter | Baker Peter                                                               | Irregularity added : Term is too vague                                    |                                         |
| 29.04.2018 12:48      | Baker Peter | Baker Peter                                                               | Irregularity added : MM1Z                                                 |                                         |
| 29.04.2018 12:48      | Baker Peter | Baker Peter                                                               | Irregularity added : Mark Colour claim                                    |                                         |
| 27.04.2018 14:26      | Baker Peter | Baker Peter                                                               | The payment state has changed to "Paid"                                   |                                         |
| 27.04.2018 14:26      | Baker Peter |                                                                           | The state has changed to "Submitted to office"                            |                                         |
| 27.04.2018 14:26      | Baker Peter |                                                                           | Owner changed to none                                                     |                                         |
| 27.04.2018 14:09      | Baker Peter | Baker Peter                                                               | Request created                                                           |                                         |
| Showing 1 to 10 of 10 | entries     |                                                                           |                                                                           | First Previous 1 Next Last              |

| 5.2 RESPONDING TO AN IRREGULARITY<br>(APPLICANT)                                                                                                    | 5.2 პასუხის გაცემა ხარვეზებზე (განმცხადებელი)                                                                                                    |
|----------------------------------------------------------------------------------------------------|----------------------------------------------------------------------------------------------------|
| An applicant receives an email when an examiner at the originating office returns an IA request with raised irregularities. Using this email as a prompt, the applicant logs back into Madrid eFiling to review the IA request in question. To get started, the applicant can filter the application status to 'Correction pending', clicks on the cog icon to display the application details and clicks on the 'Display irregularities' button. | <ul> <li>განმცხადებელი იღებს ელექტრონული ფოსტით</li> <li>შეტყობინებას, როცა წარმოშობის ქვეყნის უწყების</li> <li>ექსპერტი უბრუნებს მას საერთაშორისო</li> <li>განაცხადის მოთხოვნას გამოვლენილი</li> <li>ხარვეზებით. იყენებს რა ამ შეტყობინებას, როგორც</li> <li>მითითებებს, განმცხადებელი ბრუნდება</li> <li>მადრიდის ელექტრონული ფაილინგის სისტემაში</li> <li>საერთაშორისო განაცხადის მოთხოვნის</li> <li>გადასინჯვისთვის მითითებული ხარვეზების</li> <li>განსახილველად. განმცხადებელს შეუძლია</li> <li>გაფილტროს თავისი მოთხოვნები სტატუსის</li> <li>"შესწორების რეჟიმი" ('Correction pending')</li> <li>მიხედვით, ხატულაზე</li> <li>დაწკაპუნებით განაცხადის დეტალების</li> <li>საჩვენებლად და აწკაპუნებს ღილაკზე "აჩვენე</li> <li>ხარვეზები" ('Display irregularities').</li> </ul> |

| nternationa | al registration govern | ned by the Madrid System                                                                                                    |               |      |                    |      | ?       |
|-------------|------------------------|----------------------------------------------------------------------------------------------------|---------------|------|--------------------|------|---------|
| New request | Search                 |                                                                                                    |               |      | Show               | 10 🔻 | entries |
| umber 🗘     | My reference           | Mark text                                                                                                    | Updated after | Paid | Status             |      |         |
|             |                        |                                                                                                    |               | - •  | Correction pending | •    |         |
| 5057/3      | Georgia                | ავტო&#</td><td>29.04.2018</td><td>Yes</td><td>Correction pending</td><td></td><td><b>◊</b> ▽</td></tr><tr><td></td><td></td><td></td><td>Language</td><td></td><td>EN</td><td></td><td></td></tr><tr><td></td><td></td><td></td><td>My reference</td><td></td><td>Georgia</td><td></td><td></td></tr><tr><td></td><td></td><td></td><td>Mark text</td><td></td><td>ავტომარტივი</td><td></td><td></td></tr><tr><td></td><td></td><td></td><td>WIPO Service request</td><td></td><td>1146919101</td><td></td><td></td></tr><tr><td></td><td></td><td></td><td>Display request</td><td></td><td></td><td></td><td></td></tr><tr><td></td><td></td><td></td><td>Display irregularities</td><td></td><td></td><td></td><td></td></tr></tbody></table> |               |      |                    |      |         |

L

| Basic application / registration | I  | Your national office has identified one or more irregularities about your application. Please consult the list below and consider the<br>questions and elements indicated. When done, click on Send to send back the application to the office.                                                                                                    |
|----------------------------------|----|----------------------------------------------------------------------------------------------------|
| Designated contracting parties   | I  |                                                                                                    |
| Applicant(s)                     | I  | Mark information - Colour claim I 29.04.2018 : Baker Peter I Mark Colour claim                                                                                                    |
| Representative                   | I  | Please add the Mark colour claim                                                                                                    |
| anguages and correspondence      | S  |                                                                                                    |
| Mark                             |    |                                                                                                    |
| Goods and services               |    |                                                                                                    |
| Claimed priorities               | S  |                                                                                                    |
| Attachments                      | Ψ. |                                                                                                    |
| ee calculations                  | I  |                                                                                                    |
| /alidation                       |    | Goods and services   29.04.2018 : Baker Peter   Term is too vague                                                                                                    |
|                                  |    | The term ' Related activities' is too vague. Please add precision or remove the term.                                                                                                    |
|                                  |    | Note - use the MGS 'check terms' feature to assist you.                                                                                                    |
|                                  |    | An and a second second s |
|                                  |    | Answer                                                                                                    |
|                                  |    |                                                                                                    |
|                                  |    |                                                                                                    |
|                                  |    |                                                                                                    |
|                                  |    |                                                                                                    |
|                                  |    |                                                                                                    |
|                                  |    |                                                                                                    |
|                                  |    |                                                                                                    |
|                                  |    |                                                                                                    |
|                                  |    | Attachments   29.04.2018 : Baker Peter   MM17                                                                                                    |
|                                  |    | Attachments   29.04.2018 : Baker Peter   MM17 <i>An MM17 form needs to be added</i>                                                                                                    |
|                                  |    | Attachments   29.04.2018 : Baker Peter   MM17<br>An MM17 form needs to be added<br>Answer                                                                                                    |
|                                  |    | Attachments   29.04.2018 : Baker Peter   MM17 An MM17 form needs to be added Answer                                                                                                    |
|                                  |    | Attachments   29.04.2018 : Baker Peter   MM17 An MM17 form needs to be added Answer                                                                                                    |
|                                  |    | Attachments   29.04.2018 : Baker Peter   MM17 An MM17 form needs to be added Answer                                                                                                    |
|                                  |    | Attachments   29.04.2018 : Baker Peter   MM17 An MM17 form needs to be added Answer                                                                                                    |
|                                  |    | Attachments   29.04.2018 : Baker Peter   MM17 An MM17 form needs to be added Answer                                                                                                    |

Navigating to each screen containing an irregularity (indicated by the ) an applicant responds to each one accordingly. For example, the irregularity on the 'Mark' screen requires the applicant to add a color claim. ანმცხადებელი პასუხობს თითოეულს შესაბამისად. მაგალითად, "ნიშნის" ('Mark') ეკრანზე მითითებული ხარვეზი მოითხოვს განმცხადებლისგან ფერის დამატებას.

| Basic application / registration | S | Irregularity from Baker Peter (the office of origin)                                                                                                    |              |
|----------------------------------|---|----------------------------------------------------------------------------------------------------|--------------|
| Designated contracting parties   | S |                                                                                                    |              |
| Applicant(s)                     | S | Please add the Mark colour claim                                                                                                    |              |
| Representative                   | S | Answer                                                                                                    |              |
| Languages and correspondence     | S |                                                                                                    |              |
| Mark                             |   |                                                                                                    |              |
| Goods and services               | - |                                                                                                    |              |
| Claimed priorities               | S |                                                                                                    |              |
| Attachments                      | - | Marti                                                                                                    | ~            |
| Fee calculations                 | S |                                                                                                    | - <b>U</b> - |
| Validation                       |   |                                                                                                    |              |
|                                  |   | Image representation of the mark Image representation of the mark Image representation of the mark is in colour Image representation of the mark is in colour Image representation of the mark is in colour Image representation of the mark is in colour Image representation of the mark is in colour Image representation of the mark is in colour Image representation of the mark is in colour Image representation of the mark is in colour Image representation of the mark is in colour Image representation of the mark is in colour Image representation of the mark is in colour Image representation of the mark is in colour | 2            |
|                                  |   | Colour claimed Colour and combination of colours claimed dark blue Add colour claimed                                                                                                    | - 0 -        |

| Languages and correspondence | S                                      |                                                                                                |                |  |  |  |
|------------------------------|----------------------------------------|------------------------------------------------------------------------------------------------|----------------|--|--|--|
| Mark                         | S                                      | Irregularity from Baker Peter (the office of origin)                                           |                |  |  |  |
| Goods and services           |                                        |                                                                                                |                |  |  |  |
| Claimed priorities           | S                                      | The term ' Related activities' is too vague. Please add precision or remove the term.          |                |  |  |  |
| Attachments                  | -                                      | Note - use the MGS 'check terms' feature to assist you.                                        |                |  |  |  |
| Fee calculations             | S                                      | Removed the term                                                                               |                |  |  |  |
| Validation                   |                                        |                                                                                                |                |  |  |  |
|                              |                                        |                                                                                                |                |  |  |  |
|                              |                                        |                                                                                                |                |  |  |  |
|                              |                                        |                                                                                                |                |  |  |  |
|                              |                                        | You are able to make use of the following tools WIPO MGS -                                     | Hello<br>iHola |  |  |  |
|                              |                                        |                                                                                                |                |  |  |  |
|                              | List of goods and services Limitations |                                                                                                |                |  |  |  |
|                              |                                        | Goods and services for which the international registration is sought                          |                |  |  |  |
|                              |                                        | Check terms Hello Translate terms into English                                                 |                |  |  |  |
|                              |                                        | 111/101                                                                                        |                |  |  |  |
|                              |                                        | Show filter                                                                                    |                |  |  |  |
|                              |                                        |                                                                                                |                |  |  |  |
|                              |                                        | Q Add selected terms                                                                           | 0              |  |  |  |
|                              |                                        | Class 36 📋 Bilingual Display   Edit   Remove all selected terms   Clear   Display horizontally | . 🛞            |  |  |  |
|                              |                                        | EN Vehicle and automotive import financing, insurance 👔                                        |                |  |  |  |
|                              |                                        | EN Financing the purchase of automobiles and automobiles                                       |                |  |  |  |
|                              |                                        |                                                                                                |                |  |  |  |
|                              |                                        |                                                                                                |                |  |  |  |
|                              |                                        | Class 39                                                                                       | $\otimes$      |  |  |  |
|                              |                                        |                                                                                                |                |  |  |  |

| The irregularity on the 'Mark' screen requires an answer | "ნიშნის" ('Mark') ეკრანზე მითითებული ხარვეზი |
|----------------------------------------------------------|----------------------------------------------|
| from the applicant.                                      | მოითხოვს განმცხადებლისგან პასუხს.            |

| Basic application / registration | I | Irregularity from Baker Peter (the office of origin) |  |  |  |  |
|----------------------------------|---|------------------------------------------------------|--|--|--|--|
| Designated contracting parties   | I |                                                      |  |  |  |  |
| Applicant(s)                     | S | An MM17 form needs to be added                       |  |  |  |  |
| Representative                   | S | Answer                                               |  |  |  |  |
| Languages and correspondence     | S | I did not designate the EUIPO                        |  |  |  |  |
| Mark                             | S |                                                      |  |  |  |  |
| Goods and services               | S |                                                      |  |  |  |  |
| Claimed priorities               | I |                                                      |  |  |  |  |
| Attachments                      |   |                                                      |  |  |  |  |
| Fee calculations                 | S | Allachments                                          |  |  |  |  |
| Validation                       |   | + Add files                                          |  |  |  |  |
|                                  |   |                                                      |  |  |  |  |

All irregularities that are questions must be answered before an applicant can send the IA request back to the originating office. Once complete, the applicant clicks the 'Send' button located in the bottom right-hand corner of the screen. ყველა ხარვეზზე, რაც მონიშნულია, როგორც შეკითხვა, პასუხი უნდა გაეცეს, სანამ განმცხადებელი დააბრუნებს განაცხადს წარმოშობის უწყებაში. დასრულების შემდეგ, განმცხადებელი აწკაპუნებს ღილაკზე "გაგზავნა" (Send), რომელიც მოთავსებულია ეკრანის ქვედა მარჯვენა კუთხეში.

| Basic application / registration<br>Designated contracting parties<br>Applicant(s)<br>Representative<br>Languages and correspondence<br>Mark<br>Goods and services<br>Claimed priorities | ରେ ର ର ର ର ର ର | An error occurred when processing your request.     Hide details     All question irregularities must have been answered before being able to submit the application to the office. Your national office has identified one or more irregularities about your application. Please consult the list below and consid questions and elements indicated. When done, click on Send to send back the application to the office.  Irregularities Mark information - Colour claim   29.04.2018 : Baker Peter   Mark Colour claim Please add the Mark colour claim Answer | Close<br>er the |
|----------------------------------------------------------------------------------------------------|----------------|----------------------------------------------------------------------------------------------------|-----------------|
| Attachments<br>Fee calculations                                                                                                    | 3              |                                                                                                    |                 |
|                                                                                                    |                | Goods and services   29.04.2018 : Baker Peter   Term is too vague The term ' Related activities' is too vague. Please add precision or remove the term. Note - use the MGS 'check terms' feature to assist you. Answer Removed the term Attachments   29.04.2018 : Baker Peter   MM17 An MM17 form needs to be added Answer                                                                                                    |                 |
|                                                                                                    |                | I did not designate the EUIPO  Validation Status Paid Your request (HTML) Your request (PDF)                                                                                                    | - 7 -           |
|                                                                                                    |                | Fee calculations                                                                                                    | Send            |

| 5.3 CLOSING AN IRREGULARITY (OFFICE)                                                                                                    | 5.3 ხარვეზების დახურვა (უწყება)                                                                                                    |
|----------------------------------------------------------------------------------------------------|----------------------------------------------------------------------------------------------------|
| A return arrow to the left of the application number is<br>shown when an applicant returns an IA request after<br>addressing the raised irregularities. | განაცხადის ნომრის მარცხნივ ჩნდება უკან<br>დასაბრუნებელი ისარი, რითაც განმცხადებელი<br>აბრუნებს საერთაშორისო განაცხადს<br>გამოვლენილი ხარვეზების გამოსწორების შემდეგ. |

| – My t | asks     |                                                                                                    |                     |               |            |          | 0 |
|--------|----------|----------------------------------------------------------------------------------------------------|---------------------|---------------|------------|----------|---|
| Show   | 10 • ent | ries                                                                                                    |                     |               |            | Search   |   |
| ~      | Number   | Mark text                                                                                                    | Reception date time | Updated after | ✓ Deadline | ≎ Status |   |
|        |          |                                                                                                    |                     |               |            | •        | • |
| 4      | 95057/3  | ავტო&#</th><th>27.04.2018 12:26</th><th>29.04.2018</th><th>27.06.2018</th><th>Office examination</th><th>♥ ▽</th></tr><tr><th></th><th><u>94990/3</u></th><th>matara</th><th>18.04.2018 18:54</th><th>26.04.2018</th><th>18.06.2018</th><th>Office examination</th><th>♥ 🗢</th></tr><tr><th></th><th></th><th></th><th></th><th></th><th></th><th></th><th></th></tr><tr><th>Shov</th><th>ving 1 to 2 of 2</th><th>entries</th><th></th><th></th><th></th><th>First Previou</th><th>us 1 Next Last</th></tr></tbody></table> |                     |               |            |          |   |

The assigned examiner opens the IA request to the ექსპერტი, ვიზედაც განაწილებულია საქმე, ხსნის application validation screens, reviewing the irregularity საერთაშორისო განაცხადის მოთხოვნას responses for accuracy and completeness. Provided each განაცხადის ვალიდაციის ეკრანზე, განიხილავს irregularity has been fully satisfied, the examiner can ხარვეზებზე პასუხებს მათი სიზუსტისა და delete it from the concerned tab. The examiner should სისრულის თვალსაზრისით. თუ ყველა ხარვეზი save the application after each irregularity has been აღმოფხვრილია, ექსპერტს შეუძლია წაშალოს deleted. ისინი შესაბამისი ტაბიდან, ყოველი ხარვეზის წაშლის შემდეგ განმცხადებელმა აუცილებლად უნდა შეინახოს განაცხადი.

| Application 95057/3                                                                                                    |                                                                                                    |                                                                           | Validation                                                           | ▼ Close        |
|----------------------------------------------------------------------------------------------------|----------------------------------------------------------------------------------------------------|---------------------------------------------------------------------------|----------------------------------------------------------------------|----------------|
| General Basic mark(s) DCP App                                                                                                    | Add or edit irregularity                                                                                                    | ×                                                                         |                                                                      |                |
|                                                                                                    | Free text Irregularity name Term is too vague In Georgian                                                                                        |                                                                           | Gump to corresponding                                                | efiling screen |
| <ul> <li>Goods and services</li> </ul>                                                                                                    | The term ' Related activities' is too vague. Please add precision or remove the term.<br>Note - use the MGS 'check terms' feature to assist you. |                                                                           |                                                                      | 0-             |
| International application                                                                                                    |                                                                                                    | 29                                                                        | Information is correct Information is correct Information is correct |                |
| Main list                                                                                                    | This irregularity is a question                                                                                                    | date                                                                      | Term is too vague                                                    | $\otimes$      |
| Class 36 : Vehicle and automotive<br>the purchase of automo<br>operations<br>Class 39 : International transporta<br>automobiles and aut<br>automobiles and a<br>transportation, motor ve | Answer from Baker Peter  Removed the term                                                                                                    | სიილების<br>(ილების<br>პიანობა;<br>მორისო<br>(ილების<br>ილების<br>იდვები, | Add another irregulanty                                              | ż              |
| Assign for examination to                                                                                                    |                                                                                                    |                                                                           | Send to applicant Save S                                             | ave and close  |

| All raised and satisfied irregularities are permanently |  |
|---------------------------------------------------------|--|
| saved as part of the application history.               |  |

| <u>29.04.2018 14:56</u> | Baker Peter | Baker   | Irregularity                                                                                                    | ĸ  |
|-------------------------|-------------|---------|----------------------------------------------------------------------------------------------------|----|
| 29.04.2018 14:27        | Baker Peter | Baker   | Term is too vague<br>Created on 29.04.2018 10:48, closed on 29.04.2018 11:54                                                                     |    |
| <u>29.04.2018 14:27</u> | Baker Peter | Baker   | The term ' Related activities' is too vague. Please add precision or remove the term.<br>Note - use the MGS 'check terms' feature to assist you. |    |
| 29.04.2018 13:59        | Baker Peter | Baker   |                                                                                                    |    |
| 29.04.2018 13:59        | Baker Peter | Baker   | Answer                                                                                                    |    |
| 29.04.2018 13:56        | Baker Peter | Baker   | Answer from baker-ap@WO                                                                                                    |    |
| 29.04.2018 13:54        | Baker Peter | Baker   | Removed the term                                                                                                    |    |
| 29.04.2018 13:54        | Baker Peter | Baker   |                                                                                                    |    |
| 29.04.2018 13:54        | Baker Peter | Baker   |                                                                                                    |    |
| 29.04.2018 13:54        | Baker Peter | Baker I | Peter Irregularity closed : Mark Colour claim                                                                                                    |    |
| 29.04.2018 12:48        | Baker Peter | Baker I | Peter Irregularity added : Term is too vague                                                                                                    |    |
| 29.04.2018 12:48        | Baker Peter | Baker I | Peter Irregularity added : MM17                                                                                                    |    |
| 29.04.2018 12:48        | Baker Peter | Baker I | Peter Irregularity added : Mark Colour claim                                                                                                    |    |
| 27.04.2018 14:26        | Baker Peter | Baker I | Peter The payment state has changed to "Paid"                                                                                                    |    |
| 27.04.2018 14:26        | Baker Peter |         | The state has changed to "Submitted to offic                                                                                                    | e" |
| 27.04.2018 14:26        | Baker Peter |         | Owner changed to none                                                                                                    |    |
| 27.04.2018 14:09        | Baker Peter | Baker I | Peter Request created                                                                                                    |    |

| To certify and finalize an application, an office examiner | განაცხადის დამოწმებისა და დასრულებისთვის,   |
|------------------------------------------------------------|---------------------------------------------|
| follows the same steps as detailed in section 4.3          | უწყების ექსპერტი ასრულებს მიმდევრობით ყველა |
| Application Certification.                                 | ნაბიჯს, რაც აღწერილია განყოფილებაში 4.3 -   |
|                                                            | განაცხადის სერტიფიცირება.                   |

- End of document -